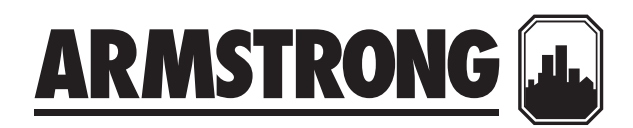

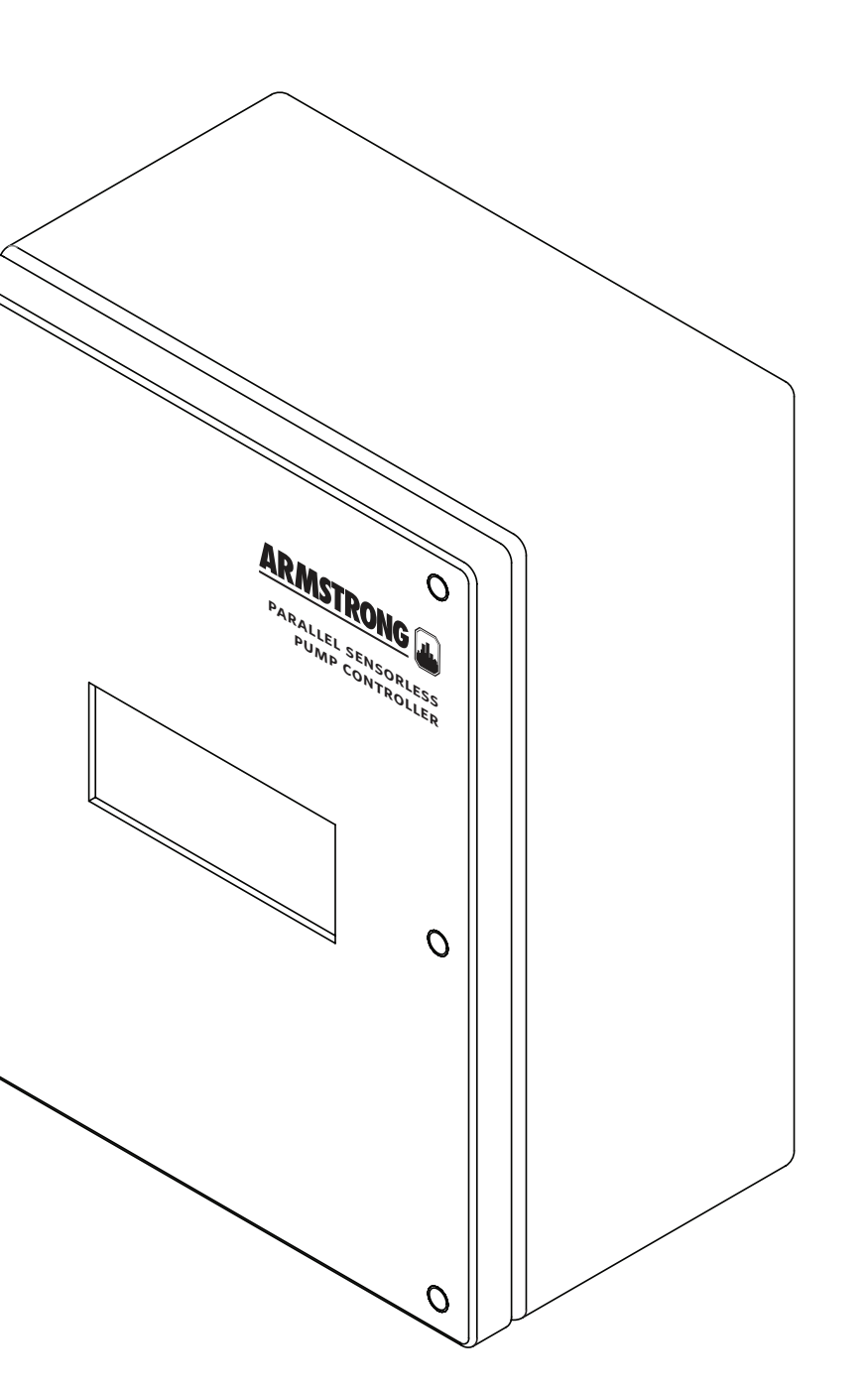

# Parallel Sensorless pump controller

# Installation and operating instructions

For up to four pumping units with Sensorless control operating in parallel

File No: 90.680 Date: 0CTOBER 27, 2015 Supersedes: 90.680 Date: APRIL 19, 2013

# CONTENTS

| 1.0 | Seq               | uence of Operation                                                             | 5  |
|-----|-------------------|--------------------------------------------------------------------------------|----|
|     | 1.1               | General sequence                                                               | 5  |
|     | 1.2               | Sensorless control                                                             | 5  |
|     | 1.3               | Controller display screen (нмı)                                                | 6  |
|     | 1.4               | BAS communication (optional)                                                   | 6  |
| 2.0 | ivs 1<br>Sen      | 102 controls set-up for Parallel<br>sorless control                            | 7  |
| 3.0 | Wir<br>con<br>pun | ing diagram - pump IVS 102<br>trols to Parallel Sensorless<br>1p controller    | 10 |
| 4.0 | Ope<br>mar        | eration, setup, and alarm<br>nagement displays                                 | 11 |
|     | 4.1               | Main setup displays                                                            | 11 |
|     | 4.2               | Pump setup 1 displays                                                          | 11 |
|     | 4.3               | Lead pump switch time<br>setup displays                                        | 11 |
|     | 4.4               | Speed setup displays 1                                                         | 12 |
|     | 4.5               | PLC clock setup display                                                        | 12 |
|     | 4.6               | Pump PID setup displays                                                        | 12 |
|     | 4.7               | Building Automation System<br>(BAS) interface setup displays<br>(if available) | 13 |
|     | 4.8               | System sensorless setup displays                                               | 13 |
|     | 4.9               | System sensorless setup displays                                               | 14 |
| 5.0 | Dat<br>Sen        | a points for Parallel<br>sorless pump controller                               | 16 |
|     | 5.1               | Data points summary                                                            | 16 |
|     | 5.2               | ваs data points - Modbus вти                                                   | 17 |
|     | 5.3               | BAS data points - BACnet                                                       | 26 |
|     | 5.4               | ваs data points - LonWorks                                                     | 35 |

#### PARALLEL SENSORLESS PUMP CONTROL

#### For up to four pumping units with Sensorless control operating in parallel.

Armstrong Parallel Sensorless pump controllers (PSPC) are completely factory-assembled, tested, and shipped to the job site as integrated on pumping units or stand-alone units, for wall or rack mounting, ready to receive incoming power supply and Sensorless data from the individual pump controls. These instructions describe the procedures to be followed during installation and operation to ensure optimum performance and reliability. When contacting the factory for assistance, please provide the serial number of the closest pumping unit to the controller in the control chain.

This information is to be used as a supplement to the 43001vs and 43801vs (file no: 94.81), 43021vs and 43821vs dualARM (file no: 94.82) and 43121vs & 43921vs TWIN (file no: 94.84) Design Envelope pumping unit installation and operation guides when two – four of the unit rotating assemblies are being operated in parallel with Sensorless control.

This information may also be used for stand-alone controls and controller, providing the pumps and controls were supplied by Armstrong as a package in a quantity of two – four units, including any standby and are provided with Sensorless control configurations.

When the Parallel Sensorless pump controller (PSPC) is mounted and wired on one of the pumping units it is integrated at the factory. The other pump integrated controls will have been/ need to be 'daisy-chain' control wired to the controller integrated unit on site by a qualified electrician or controls contractor who will have followed/will follow Armstrong's wiring diagram in File no: 90.651 (see page 10 of this document). If the pumping units are 43021VS or 43821VS dualARM units each controls pair may have been pre-wired at the factory. Otherwise, the same wiring diagram (page 10) is to be used for site controls wiring for dualARM units as well. Wiring diagram (file no: 90.651) is to be used for the controls wiring of a wall-mounted stand-alone PSPC and stand-alone pump controls providing Armstrong has supplied all the matched equipment.

Note that the stand-alone PSPC controller or the integrated controller pumping unit must be at the end of the control chain, as indicated on the wiring diagram

#### Building Management System (BMS or BAS) connection

When the Parallel Sensorless Pump Controller is provided with a serial port to communicate to the BMS, the standard communication protocol is BACnet, LonWorks or Modbus. Refer to data points charts at the end of this document (also available separately as File No: 90.682).

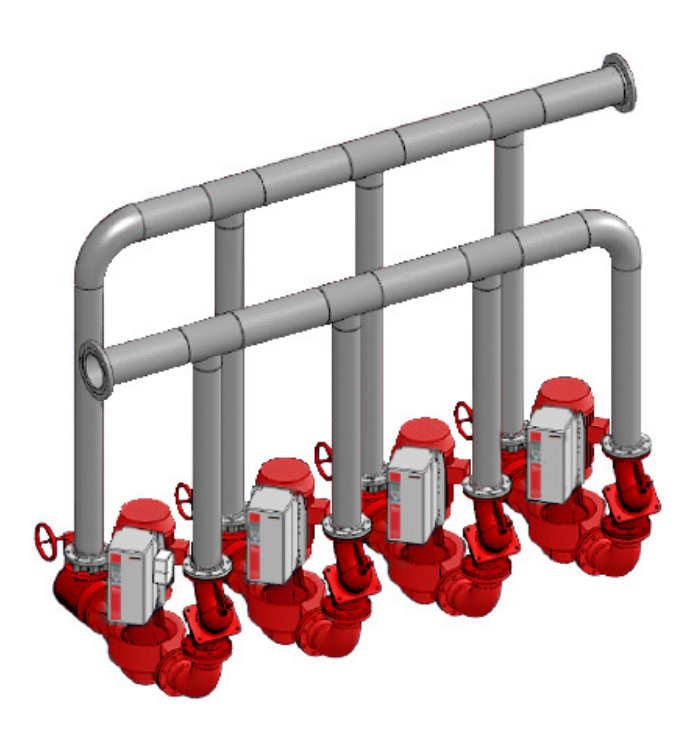

## **1.0 SEQUENCE OF OPERATION**

#### LIST OF ABBREVIATIONS:

| ADJ:   | Field Adjustable                             |
|--------|----------------------------------------------|
| AI/AO: | Analog Input/Analog Output                   |
| BEP:   | Best Efficiency Point (from pump curve data) |
| BMS:   | Building Management System (same as BAS)     |
| DI/DO: | Digital Input/Digital Output                 |
| DP:    | Differential Pressure                        |
| DPS:   | Differential Pressure Sensor                 |
| нмі:   | Human Machine Interface                      |
| PSPC:  | Parallel Sensorless Pumping Controller       |
|        |                                              |

#### OPERATION

All individual pump controls must be set in **Auto-mode** for the system to operate automatically. Any individual pump may be set to **Hand-mode** or **Off-mode**. Any pump in **Hand-mode** or **Off-mode** will not be recognized by the automatic sequencing of the PSPC. Any pump placed in **Hand-mode** will start, and may be controlled manually, providing the supply power is available and connected.

#### **1.1 GENERAL SEQUENCE**

- **1.1.1** The PSPC has 3 levels of password protection for the setup parameters.
- **1.1.2** When the PSPC is set to **Local**, the system will be activated immediately.
- **1.1.3** When the PSPC is set to **Remote**, the system will turn **ON** or **OFF** according to the status of the signal from the BMS.
- **1.1.4** The control for pump speed is in the PSPC.
- **1.1.5** With PSPC control, pump flow and head from individual pumping units is read by the controller and the speed of the pumps is regulated to maintain an operation point on the control curve at the system demand flow.
- **1.1.6** The total system quadratic control curve is embedded in the PSPC. Head-design value [Hdesign] is the pump/ system duty head; Head-minimum [Hmin] is the DP measure across the remote piping leg at full flow. If not known, default to 40% of the pump head. Flow-design is the full system flow which is the total design flow of the number of duty pumps. Armstrong will embed the system control curve in the PSPC; all entered values can be adjusted on site via the PSPC keypad.

- **1.1.7** Automatic rotation of duty pumps is based on a set (adj.) time period. The PSPC will remember the elapsed rotation time in the event of a power failure. Default rotation time is set at 7-days.
- **1.1.8** Alarms will include pump/control failure and general system failure.
- **1.1.9** Alarms are shown in the PSPC display and will Auto-Reset when the alarm condition is corrected. In the event of multiple alarms, the display will scroll to show a different alarm every 10-seconds.
- 1.1.10 Alarms will Auto-Reset once the problem is resolved. All duty service Auto-mode individual pump controls will start in Sensorless mode, upon PSPC failure, and adjust speed to supply the actual system needs. Unit staging will not occur until the PSPC is repaired or replaced

#### **1.2 SENSORLESS CONTROL**

**1.2.1** The PSPC can operate up to 4 Sensorless pumps in parallel. The number of standby pumps may be selected as 0 or 1. If 1 is chosen, a maximum of N-1 pumps will be

allowed to run simultaneously (unless all are set in **Hand-mode**). Any standby pumping unit will be included in the pump automatic rotation sequence.

- **1.2.2** The PSPC Sensorless Control Setup screen will display the following adjustable parameters: Head-design, Flow-design & Head-minimum (zero flow head)
- **1.2.3** The PSPC will read Head and Flow from each individual pump controls, in addition to current, power, run status, fault status and speed feedback.
- **1.2.4** When the system is activated, or recovering from a power failure, all the duty pumps are started.
- **1.2.5** The PSPC calculates the total flow (Q) as the addition of the flow readings from each running pump. The PSPC uses the head reading from the duty 1 pump as the system head (H).
- **1.2.6** The PSPC is capable of staging and de-staging pumps based on adjustable BEP speeds, which depends on the number of operating pumps. If the pump speed is over the BEP stage-on speed, for the number of operating pumps, the next duty pump is started. Similarly, if the pump speed is under the BEP stage-off for the number

- of operating pumps, the now-redundant duty pump is stopped.
- **1.2.7** The operating speed of the pump(s) is controlled to maintain the operation point (system head & flow) on the system control curve.
- **1.2.8** Once started a duty pump will operate for a minimum of 10-minutes (adj.).
- **1.2.9** The PSPC monitors the flow of each operating pump and if one deviates more than 20% from the average flow, a **Pump Flow Deviation Alarm** is issued.
- 1.2.10 Should the PSPC not receive a pump-run feedback from an activated pumping unit controls within 10-seconds, the PSPC will generate a Pump Run Feedback Alarm. The PSPC will attempt to Auto-Reset the alarm every 20 seconds.
- 1.2.11 The PSPC will continuously monitor the status of the individual pump IVS102 controls. If the IVS102 generates a fault signal, the PSPC will generate a Pump Controls Fault Alarm and display the fault number.
- **1.2.12** Should the PSPC lose communication with an individual pump IVS102 control, perhaps due to a loose or broken wire, IVS102 not properly configured or powered off, the PSPC will generate a **Pump Communication Alarm**.

#### 1.3 CONTROLLER DISPLAY SCREEN [HMI]

#### 1.3.1 Operator screens

- A Source of control: Local or remote.
- B PSPC Status: On/Off.
- **с Pump information:** Running/Off/Alarm, ноа status, Pump ID 1, Pump ID 2, Stand-by, etc.
- **D** Individual pump controls information: Speed, Amps, Power, Volts Ac, Flow and head.
- **E** Set point and error of flow & head.
- **F** Individual cumulative pump hours of operation.
- **G** System set-point & error.

#### 1.3.2 Alarm screens

- A Alarms with time stamp.
- B Alarm help.
- **c** Diagnostic indicating status (OK or bad) of PLC, memory, network and communication, PLC software version.

- **1.3.3** Setup screens. There should be three levels of access:
  - A Level 0 No password, allows view only access.
  - **B** Level 1 Allows modification of all parameters, except pump PID and BMS setup. Allows Restoring previously saved values.
  - **c** Level 2 Allows modification of all parameters. Allows saving and restoring all parameters.
  - **D** Levels 1 & 2 are password protected.

#### 1.4 BAS COMMUNICATION (OPTIONAL)

- **1.4.1** The PSPC shall be capable of serial communication with a BMS (Optional) with either of the following protocols:
  - A Modbus RTU
  - в BACnet мs/тр
  - **c** LonWorks
- **1.4.2** The following points will be available through all protocols:
  - A Total Sensorless Flow
  - B Sensorless Head
  - c Total Real-Time Power Consumption
  - D Pump Speed
  - **E** Individual Pump Run Status
  - F Alarm
  - **G** Wire-to-Water system efficiency
  - H Number of pumps operating
  - I Lead Pump ID
  - J Remote Start/Stop
  - к pspc On/Off status
  - L Pump controls information: Running/Off/Alarm, HOA, Duty 1, Duty 2, Stand-by, etc.
  - **M Pump controls information:** Speed, current, power, Volts Ac, flow and head.
  - **N** Pump hours of operation.
  - **o** Set point and error.

# 2.0 IVS-102 CONTROLS SET-UP FOR PARALLEL SENSORLESS CONTROL

The set-up of these parameters is vital to the operation for Parallel Sensorless control. They allow the PSPC to communicate with the IVS-102 drives. In addition to communication, the set-up parameters enable the IVS-102 drives to switch **SETUP 2** to independent Sensorless control should the drives lose communication with the PSPC. Upon restoration of communication to the PSPC, the IVS-102 drives will automatically switch to being controlled by the PSPC **SETUP 1**.

#### IVS-102 PARALLEL SENSORLESS PARAMETER SETTINGS

| PARAMETER     | NAME                      | ME SETUP 1 (PARALLEL SENSORLESS) SETUP 2 (SENSORLE |                                       |
|---------------|---------------------------|----------------------------------------------------|---------------------------------------|
| OPERATION/DIS | PLAY                      |                                                    |                                       |
| 0-10          | Active set-up             | (9) Multi set-up                                   | (9) Multi set-up                      |
| 0-12          | This set-up linked to     | (2) Set-up 2                                       | (0) Not linked                        |
| 0-20          | Display line 1.1 Small    | Frequency (Hz, #1613)                              | Frequency (Hz, #1613)                 |
| 0-21          | Display line 1.2 Small    | Power (kW , #1610)                                 | Power (kW , #1610)                    |
| 0-22          | Display line 1.3 Small    | Current (A, #1614)                                 | Current (A, #1614)                    |
| 0-23          | Display line 2 large      | Feedback (unit, #1652)                             | Feedback (unit, #1652)                |
| 0-24          | Display line 3 large      | Sensorless readout (#1850)                         | Sensorless readout (#1850)            |
| LOAD AND MOTO | DR                        |                                                    |                                       |
| 1-00          | Configuration mode        | Open loop                                          | Closed loop                           |
| 1-03          | Torque characteristics    | Variable torque                                    | Variable torque                       |
| 1-21          | Motor power (HP)          | Motor nameplate power                              | Motor nameplate power                 |
| 1-22          | Motor voltage             | Motor nameplate volts                              | Motor nameplate volts                 |
| 1-23          | Motor frequency           | 60 or 50 per nameplate                             | 60 or 50 per nameplate                |
| 1-24          | Motor current             | FLA per nameplate                                  | FLA per nameplate                     |
| 1-25          | Motor nominal speed (RPM) | Motor nameplate speed                              | Motor nameplate speed                 |
| 1-73          | Flying start              | Enabled                                            | Enabled                               |
| BRAKES        |                           |                                                    |                                       |
| 2-17          | Over-voltage control      | Enabled                                            | Enabled                               |
| REFERENCE/RAN | IPS                       |                                                    |                                       |
| 3-02          | Minimum reference         | 0                                                  | 0                                     |
| 3-03          | Maximum reference         | Hdesign (in unit of mapped perf data)              | Hdesign (in unit of mapped perf data) |
| 3-15          | Reference 1 source        | (0) No function                                    | (0) No function                       |
| 3-16          | Reference 2 source        | (0) No function                                    | (0) No function                       |
| 3-17          | Reference 3 source        | (o) No function                                    | (0) No function                       |
| 3-41          | Ramp up time              | Desired ramp time (6os typical)                    | Desired ramp time (60s typical)       |
| 3-42          | Ramp down time            | Desired ramp time (6os typical)                    | Desired ramp time (6os typical)       |

|               | NAME                               | SETUD 1 (DADALLEL SENSODIESS)                                                | SETUR 2 (SENSORIESS)          |
|---------------|------------------------------------|------------------------------------------------------------------------------|-------------------------------|
|               |                                    | SETUP I (PARALLEL SENSORLESS)                                                | SETUP 2 (SENSORLESS)          |
|               |                                    |                                                                              |                               |
| 4-10          | Motor speed direction              | Clockwise                                                                    | Clockwise                     |
| 4-11          | Motor speed low limit (RPM)        |                                                                              |                               |
| 4-12          | Motor speed low limit (hz)         | Min. frequency of application                                                | Min. frequency of application |
| 4-13          | Motor speed high limit (RPM)       |                                                                              |                               |
| 4-14          | Motor speed high limit (hz)        | Max. frequency of application                                                | Max. frequency of application |
| 4-16          | Torque limit mode(%)               | 100                                                                          | 100                           |
| 4-18          | Current limit(%)                   | Leave at default (110) or increase if motor<br>Do not set beyond s.F. × 100. | has difficulty starting.      |
| DIGITAL IN/OU | т                                  |                                                                              |                               |
| 5-01          | Terminal 27 mode                   | Input                                                                        | Input                         |
| 5-10          | Terminal 18 digital input          | Start                                                                        | Start                         |
| 5-11          | Terminal 19 digital input          | (0) No operation                                                             | (0) No operation              |
| 5-12          | Terminal 27 digital input          | (o) No operation                                                             | (0) No operation              |
| 5-13          | Terminal 29 digital input          | (o) No operation                                                             | gol                           |
| 5-14          | Terminal 32 digital input          | (o) No operation                                                             | (0) No operation              |
| 5-15          | Terminal 33 digital input          | (o) No operation                                                             | (0) No operation              |
| 5-16          | Terminal x30/2 digital input       | (0) No operation                                                             | (0) No operation              |
| 5-17          | Terminal x30/3 digital input       | (0) No operation                                                             | (0) No operation              |
| 5-18          | Terminal x30/4 digital input       | (0) No operation                                                             | (0) No operation              |
| 5-40          | Function relay 1                   | (o) No operation                                                             | (0) No operation              |
| 5-40          | Function relay 2                   | (0) No operation                                                             | (0) No operation              |
| ANALOG IN/OU  | Т                                  |                                                                              |                               |
| 6-00          | Live zero timeout time             | Not used                                                                     | Not used                      |
| 6-01          | Live zero timeout function         | Not used                                                                     | Not used                      |
| 6-10          | Terminal 53 low voltage            | Not used                                                                     | Not used                      |
| 6-11          | Terminal 53 high voltage           | Not used                                                                     | Not used                      |
| 6-12          | Terminal 53 low current            | Not used                                                                     | Not used                      |
| 6-13          | Terminal 53 high current           | Not used                                                                     | Not used                      |
| 6-14          | Terminal 53 low ref./feedb. value  | Not used                                                                     | Not used                      |
| 6-15          | Terminal 53 high ref./feedb. value | Not used                                                                     | Not used                      |
| 6-20          | Terminal 54 low voltage            | Not used                                                                     | Not used                      |
| 6-21          | Terminal 54 high voltage           | Not used                                                                     | Not used                      |
| 6-22          | Terminal 54 low current            | Not used                                                                     | Not used                      |
| 6-23          | Terminal 54 high current           | Not used                                                                     | Not used                      |
| 6-24          | Terminal 54 low ref./feedb. value  | Not used                                                                     | Not used                      |
| 6-25          | Terminal 54 high ref./feedb. value | Not used                                                                     | Not used                      |
| 6-50          | Terminal 42 output                 | (0) No operation                                                             | (0) No operation              |

|              | NAME                                 | SETUP I (PARALLEL SENSORLESS)         | SETUP 2 (SENSORLESS)                  |
|--------------|--------------------------------------|---------------------------------------|---------------------------------------|
| COMMUNICAT   | ION AND OPTION                       |                                       |                                       |
| 8-01         | Control site                         | (2) Controlword only                  | (0) Digital and ctrl.word             |
| 8-03         | Control timeout time                 | 30                                    | 60                                    |
| 8-04         | Control timeout function             | (8) Select setup 2                    | (o) Off                               |
| 8-05         | End-of-timeout function              | (1) Resume set-up                     | (1) Resume set-up                     |
| 8-30         | Protocol                             | (2) Modbus rtu                        | (2) Modbus rtu                        |
| 8-31         | Address                              | Unique drive number                   | Unique drive number                   |
| 8-32         | Baud rate                            | (3) 19200                             | (3) 19200                             |
| 8-33         | Parity/stop bits                     | (2) No parity, 1 stop bit             | (2) No parity, 1 stop bit             |
| SPECIAL FUNC | TIONS                                |                                       |                                       |
| 14-10        | Mains failure                        | (0) No function                       | (0) No function                       |
| 14-11        | Main voltage at mains fault          | Set to 83.5% of site voltage (note 1) | Set to 83.5% of site voltage (note 1) |
| 14-12        | Function at mains imbalance          | (0) No function                       | (0) No function                       |
| 14-60        | Function at over temperature         | (1) Derate                            | (1) Derate                            |
| 14-61        | Function at inverter overload        | (1) Derate                            | (1) Derate                            |
| 14-62        | Inverter overload derate current (%) | 95                                    | 95                                    |
| DRIVE CLOSED | LOOP                                 |                                       |                                       |
| 20-00        | Feedback 1 source                    | Sensorless pressure                   | Sensorless pressure                   |
| 20-02        | Feedback 1 source unit               | Unit used for feedback 1 source       | Unit used for feedback 1 source       |
| 20-12        | Reference/feedback unit              | Unit of par 2021 (ex: ft wG)          | Unit of par 2021 (ex: ft wG)          |
| 20-13        | Minimum reference/feedb.             |                                       |                                       |
| 20-14        | Maximum reference/feedb.             | Max of head and flow mapped           | Max of head and flow mapped           |
| 20-20        | Feedback function                    | Minimum                               | Minimum                               |
| 20-21        | Setpoint 1                           | Design head in unit in par 2012       | Design head in unit in par 2012       |
| 20-60        | Sensorless unit                      | Unit of par1850 (ex: GPM)             | Unit of par 1850 (ex: gpм)            |
| 20-70        | Closed-loop type                     | Not used                              | Not used                              |
| 20-71        | PID performance                      | Not used                              | Not used                              |
| 20-93        | PID proportional gain                | Start at 0.05                         | Start at 0.05                         |
| 20-94        | PID integral time                    | Start at 0.1                          | Start at 0.1                          |
| APPL. FUNCTI | ONS                                  |                                       |                                       |
| 22-43        | Wake up speed (Hz)                   | Not used                              | Not used                              |
| 22-50        | End of curve function                | Off                                   | Off                                   |
| 22-80        | Flow compensation                    | (1) Enabled                           | (1) Enabled                           |
| 22-81        | Square-linear curve approximation    | 100% (note 2)                         | 100% (note 2)                         |
| 22-84        | Speed at no-flow (Hz)                | Not used                              | Not used                              |
| 22-86        | Speed at design point (Hz)           | Not used                              | Not used                              |
| 22-87        | Pressure at no-flow speed            | 40% of maximum system head            | 40% of maximum system head            |
| 22-89        | Flow at design point                 | Flow at design point                  | Flow at design point                  |

#### NOTES:

For example – if 575v on site, set parameter to 480v Quadratic: 100, Linear: 0, interpolate in between.

# 3.0 WIRING DIAGRAM - PUMP IVS-102 CONTROLS TO PARALLEL SENSORLESS PUMP CONTROLLER (PSPC)

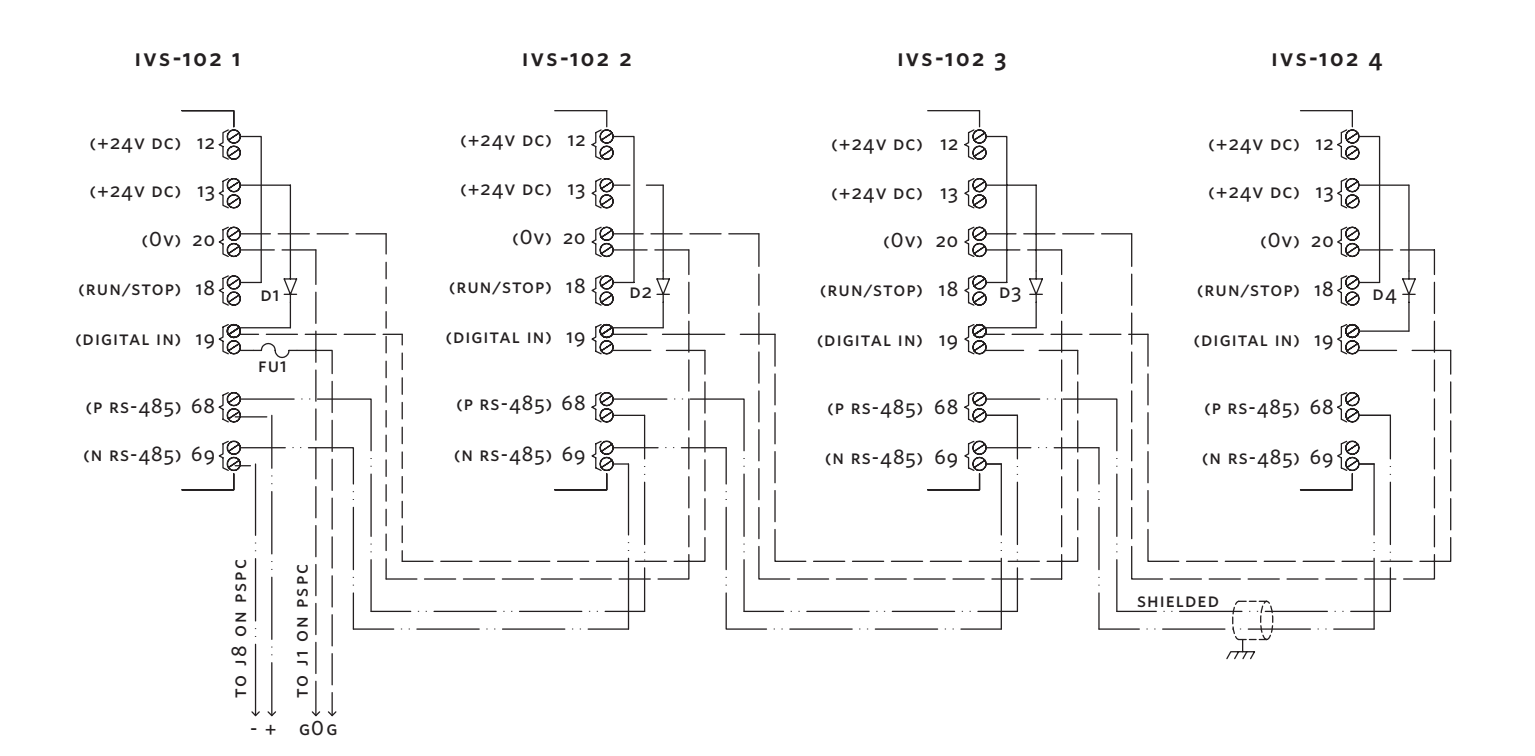

#### PSPC

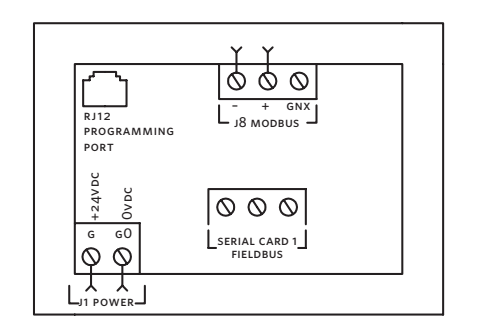

#### NOTES

- 1 Dashed line wires to be installed by electrician on standalone PSPC. Integrated PSPC will be come wired to **IVS-102 1**.
- 2 D1-D4: Zener diode, 250mA, 200v. FU1: fast blowing fuse, 0.5A, 250v.
- 3 All wiring shown is 20 AWG copper, stranded, twisted pair
- 4 Communication wiring should be shielded, twister pair.
- **5** The +24v being supplied to the PLC will be connected from all drives. This ensures the PLC is powered if the drive connect to it goes offline.

# 4.0 OPERATION, SETUP, AND ALARM MANAGEMENT DISPLAYS

#### **4.1 MAIN SETUP DISPLAYS**

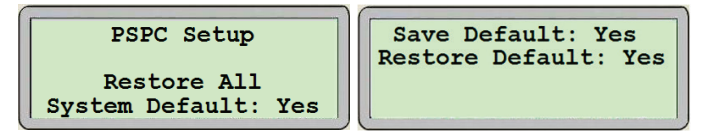

- These are the first displays to appear when entering the Log In password for Level 1 and 2 respectively.
- When the cursor is at the top left corner of the screen, pressing the **up** or **DOWN** arrow will navigate between the active setup screens of the respective Level.
- On the Level 1 display pressing the **ENTER** key will move the cursor over **YES**.
- When the cursor is over **YES** pressing the **UP** or **DOWN** arrow will **Restore the default settings for all the values in all the setup displays**. This is indicated by the text changing from **YES** to **DONE** for a few seconds.
- On the Level 2 display pressing the ENTER key will move the cursor over YES beside SAVE DEFAULT, and RESTORE DEFAULT.
- When the cursor is over YES beside SAVE DEFAULT pressing the UP or DOWN arrow will Save the Setup Values in all Setup Displays as Default Values. The text will change between YES to OK for a few seconds.
- When the cursor is over **YES** beside **RESTORE DEFAULT** pressing the **UP** or **DOWN** arrow will **restore the default settings for all the values in all the setup displays**. The text will change between **YES** to **OK** for a few seconds.

#### 4.2 PUMP SETUP 1 DISPLAYS

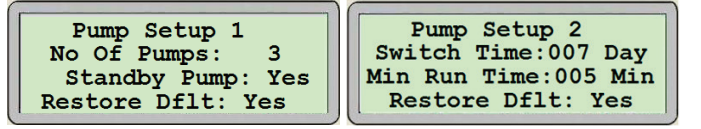

- When the cursor is at the top left corner of the screen, pressing the **UP** or **DOWN** arrow will navigate between the active setup screens of the respective Level.
- Pressing the ENTER key will move the cursor over the adjustable fields, over YES beside Save and Restore and back at the top left corner.
- When the cursor is over the value beside **NO OF PUMPS**, press the **UP** or **DOWN** key to select the number of pumps.
- When the cursor is over the value beside **STANDBY PUMP**, press the **UP** or **DOWN** key to select **YES** or **NO**.
- When the cursor is over **YES** beside **SAVE** pressing the **UP**

or **DOWN** arrow will **Save the settings on this screen as Default Values**. The text will change between **YES** to **OK** for a few seconds.

 When the cursor is over YES beside RESTORE DFLT or RESTORE pressing the UP or DOWN arrow will Restore the Default Settings for the settings on this screen. The text will change between YES to OK for a few seconds.

#### 4.3 LEAD PUMP SWITCH TIME SETUP DISPLAYS

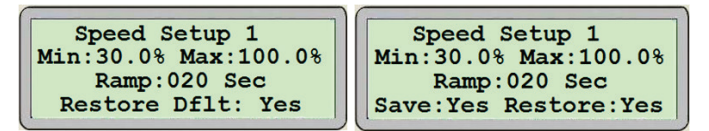

- When the cursor is at the top left corner of the screen, pressing the **UP** or **DOWN** arrow will navigate between the active setup screens of the respective Level.
- Pressing the ENTER key will move the cursor over the value beside SWITCH TIME, over YES beside Save and Restore, and back at the top left corner.
- When the cursor is over the value beside SWITCH TIME, pressing the UP or DOWN key will set the Duty Pump Run Hours Set-point to the desired value. The Standby pump will become the Duty pump after the Duty pump runs for the set amount of time.
- When the cursor is over YES beside SAVE pressing the UP or DOWN arrow will save the settings on this screen as default values. The text will change between YES to OK for a few seconds.
- When the cursor is over YES beside RESTORE DFLT or RESTORE pressing the UP or DOWN arrow will restore the default settings for the settings on this screen. The text will change between YES to OK for a few seconds.

#### 4.4 SPEED SETUP DISPLAYS 1

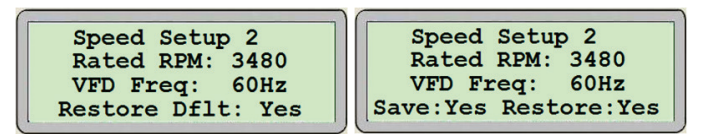

- When the cursor is at the top left corner of the screen, pressing the **UP** or **DOWN** arrow will navigate between the active setup screens of the respective Level.
- Pressing the ENTER key will move the cursor over the value beside MIN, over the value beside MAX, over the value beside RAMP, over YES beside SAVE and RESTORE, and back to the top left corner.
- When the cursor is over the value beside MIN, pressing the UP or DOWN key will set the minimum pump speed set-point to the desired value.
- When the cursor is over the value beside MAX, pressing the UP or DOWN key will set the maximum pump speed set-point to the desired value.
- When the cursor is over the value beside **RAMP**, pressing the **UP** or **DOWN** key will set the pump ramping speed set-point to the desired value. This is the minimum time the pump will take to go from 0% to 100% speed.
- When the cursor is over YES beside SAVE pressing the UP or DOWN arrow will save the settings on this screen as default values. The text will change between YES to OK for a few seconds.
- When the cursor is over YES beside RESTORE DFLT or RESTORE pressing the UP or DOWN arrow will Restore the Default Settings for the settings on this screen. The text will change between YES to OK for a few seconds.

#### 4.5 PLC CLOCK SETUP DISPLAY

| PLC C    | lock     |
|----------|----------|
| HH:MM:SS | DD/MM/YY |
| 14:32:04 | 17/01/05 |
| Copy: No | Set: No  |

- When the cursor is at the top left corner of the screen, pressing the **UP** or **DOWN** arrow will navigate between the active setup screens of the respective Level.
- Pressing the ENTER key will move the cursor below the Time expressed in Hours (HH), Minutes (MM) and Seconds (ss),
  HH:MM:SS, below the Date expressed in Day (DD), Month

(MM) and Year (YY), **DD/MM/YY**, over **YES** beside Save and Restore, and back at the top left corner.

- When the cursor is over the number below нн:мм:ss, pressing the up or Down keys will set the Hour (нн), the Minute (MM) and the Second (ss) to the desired values.
- When the cursor is over the number below DD/MM/YY, pressing the UP or DOWN keys will set the Day (DD), the Month (MM) and the Year (YY) to the desired values.
- When the cursor is over **COPY**, pressing the **UP** or **DOWN** keys will copy the current time and date from the PLC to the display. This will overwrite any values previously entered.
- When the cursor is over **SET**, pressing the **UP** or **DOWN** keys will set the entered time and date to the PLC.
- When the cursor is over YES beside SAVE pressing the UP or DOWN arrow will save the settings on this screen as default values. The text will change between YES to OK for a few seconds.

When the cursor is over **YES** beside **RESTORE DFLT** or **RESTORE** pressing the **UP** or **DOWN** arrow will **restore the default settings for the settings on this screen**. The text will change between **YES** to **OK** for a few seconds.

#### 4.6 PUMP PID SETUP DISPLAYS

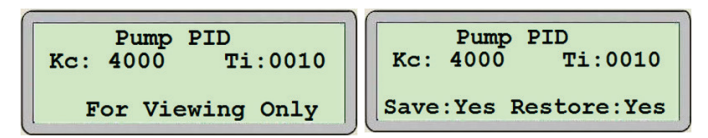

- When the cursor is at the top left corner of the screen, pressing the **UP** or **DOWN** arrow will navigate between the active setup screens of the respective Level.
- Pressing the ENTER key will move the cursor over the adjustable fields, over YES beside SAVE and RESTORE, and back at the top left corner.
- When the cursor is over the value beside Kc, pressing the UP or DOWN key will set the PID proportional constant Kc to the desired value.
- When the cursor is over the value beside **Ti**, pressing the **up** or **DOWN** key will set the PID integral time constant Ti to the desired value.
- When the cursor is over YES beside SAVE pressing the UP or DOWN arrow will save the settings on this screen as default values. The text will change between YES to OK for a few seconds.

- When the cursor is over YES beside RESTORE DFLT or RESTORE pressing the UP or DOWN arrow will restore the default settings for the settings on this screen. The text will change between YES to OK for a few seconds.
- In level 1 this screen is for viewing only.

#### 4.7 BUILDING AUTOMATION SYSTEM (BAS) INTERFACE SETUP DISPLAYS (IF AVAILABLE)

BAS Communication Protocol: BACnet Add: 000 Baud: 19200 For Viewing Only

BAS Communication Protocol: BACnet Add: 000 Baud: 19200 Save:Yes Restore:Yes

- When the cursor is at the top left corner of the screen, pressing the **UP** or **DOWN** arrow will navigate between the active setup screens of the respective Level.
- Pressing the ENTER key will move the cursor over the text beside PROTOCOL, the value beside ADD, the value beside BAUD, over YES beside SAVE and RESTORE, and back at the top left corner.
- When the cursor is over the value beside **PROTOCOL**, pressing the **UP** or **DOWN** key will set the protocol to the desired type. The choices are: Modbus, BACnet and LonWorks.
- When the cursor is over the value beside **ADD**, pressing the **UP** or **DOWN** key will set the node address to the desired value.
- When the cursor is over the value beside **BAUD**, pressing the **UP** or **DOWN** key will set the baud rate to the desired value.
- When the cursor is over **YES** beside **SAVE** pressing the **UP** or **DOWN** arrow will **save the settings on this screen as default values**. The text will change between **YES** to **OK** for a few seconds.
- When the cursor is over YES beside RESTORE DFLT or RESTORE pressing the UP or DOWN arrow will restore the default settings for the settings on this screen. The text will change between YES to OK for a few seconds.
- In level 1 this screen is for viewing only.

#### 4.8 SYSTEM SENSORLESS SETUP DISPLAYS

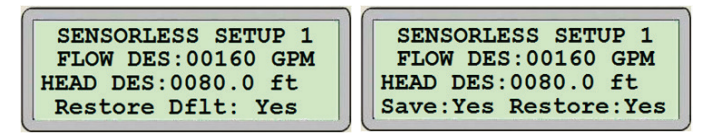

- When the cursor is at the top left corner of the screen, pressing the **UP** or **DOWN** arrow will navigate between the active setup screens of the respective Level.
- Pressing the ENTER key will move the cursor over the text beside FLOW DES, the flow unit, the value beside HEAD DES, the head unit, over YES beside SAVE and RESTORE, and back at the top left corner.
- When the cursor is over the value beside **FLOW DES**, pressing the **UP** or **DOWN** key will set the flow design to the desired value.
- When the cursor is over the flow unit, pressing the UP or DOWN key will set the flow unit. The choices are: GPM, m<sup>3</sup>/H, and LPS.
- When the cursor is over the value beside **HEAD DES**, pressing the **UP** or **DOWN** key will set the head design to the desired value.
- When the cursor is over the head unit, pressing the up or DOWN key will set the head unit. The choices are: ft, bar, KPa, and psi.
- When the cursor is over YES beside SAVE pressing the UP or DOWN arrow will save the settings on this screen as default values. The text will change between YES to OK for a few seconds.
- When the cursor is over YES beside RESTORE DFLT or RESTORE pressing the UP or DOWN arrow will restore the default settings for the settings on this screen. The text will change between YES to OK for a few seconds.

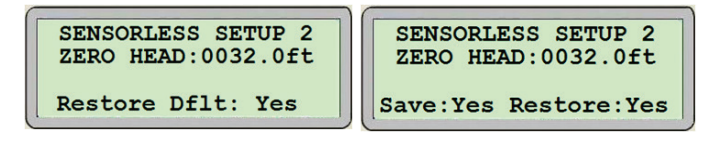

- When the cursor is at the top left corner of the screen, pressing the **UP** or **DOWN** arrow will navigate between the active setup screens of the respective Level.
- Pressing the ENTER key will move the cursor over the text beside ZERO HEAD, over YES beside SAVE and RESTORE, and back to the top left corner.

- When the cursor is over the value beside **ZERO HEAD**, pressing the **UP** or **DOWN** key will set the zero head to the desired value.
- When the cursor is over YES beside SAVE pressing the UP or DOWN arrow will save the settings on this screen as default values. The text will change between YES to OK for a few seconds.
- When the cursor is over YES beside RESTORE DFLT or RESTORE pressing the UP or DOWN arrow will restore the default settings for the settings on this screen. The text will change between YES to OK for a few seconds.

SENSORLESS SETUP 3 FLOW BEP:00136 GPM HEAD BEP:0090.0 ft Restore Dflt: Yes Save:Yes Restore:Yes

- When the cursor is at the top left corner of the screen,
- pressing the **up** or **DOWN** arrow will navigate between the active setup screens of the respective Level.
- Pressing the ENTER key will move the cursor over the text beside FLOW BEP, the value beside HEAD BEP, over YES beside SAVE and RESTORE, and back to the top left corner.
- When the cursor is over the value beside **FLOW BEP**, pressing the **UP** or **DOWN** key will set the flow best efficiency point to the desired value.
- When the cursor is over the value beside **HEAD BEP**, pressing the **UP** or **DOWN** key will set the head best efficiency point to the desired value.
- When the cursor is over YES beside SAVE pressing the UP or DOWN arrow will save the settings on this screen as default values. The text will change between YES to OK for a few seconds.
- When the cursor is over YES beside RESTORE DFLT or RESTORE pressing the UP or DOWN arrow will restore the default settings for the settings on this screen. The text will change between YES to OK for a few seconds.

SENSORLESS SETUP 4 DEAD BAND:00.5 SENS ADJ:05% Restore Dflt: Yes

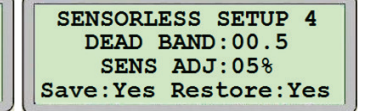

- When the cursor is at the top left corner of the screen, pressing the **UP** or **DOWN** arrow will navigate between the active setup screens of the respective Level.
- Pressing the ENTER key will move the cursor over the text beside DEAD BAND, the value beside SENS ADJ, over YES beside SAVE and RESTORE, and back to the top left corner.

- When the cursor is over the value beside **DEAD BAND**, pressing the **UP** or **DOWN** key will set the dead band (no stage zone around the **BEP**) to the desired value.
- When the cursor is over the value beside SENS ADJ, pressing the UP or DOWN key will set the sensorless adjustment (compensation when outside sensorless map range) to the desired value.
- When the cursor is over **YES** beside **SAVE** pressing the **UP** or **DOWN** arrow will **save the settings on this screen as default values**. The text will change between **YES** to **OK** for a few seconds.
- When the cursor is over YES beside RESTORE DFLT or RESTORE pressing the UP or DOWN arrow will restore the default settings for the settings on this screen. The text will change between YES to OK for a few seconds.

#### 4.9 SYSTEM SENSORLESS SETUP DISPLAYS

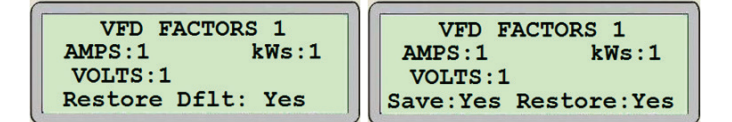

- When the cursor is at the top left corner of the screen, pressing the **UP** or **DOWN** arrow will navigate between the active setup screens of the respective Level.
- Pressing the ENTER key will move the cursor over the text beside AMPS, the value beside kWs, the value beside volts, over YES beside SAVE and RESTORE, and back to the top left corner.
- When the cursor is over the value beside AMPS, pressing the UP or DOWN key will set the multiplication factor to display the correct amperage from the drive.
- When the cursor is over the value beside kWs, pressing the UP or DOWN key will set the multiplication factor to display the correct kilo-watts from the drive.
- When the cursor is over the value beside volts, pressing the up or **DOWN** key will set the multiplication factor to display the correct voltage from the drive.
- When the cursor is over **YES** beside **SAVE** pressing the **UP** or **DOWN** arrow will **save the settings on this screen as default values**. The text will change between **YES** to **OK** for a few seconds.
- When the cursor is over YES beside RESTORE DFLT or RESTORE pressing the UP or DOWN arrow will restore the default settings for the settings on this screen. The text will change between YES to OK for a few seconds.

VFD FACTORS 2 HEAD:0.1 FLOW:1 Restore Dflt: Yes VFD FACTORS 2 HEAD:0.1 FLOW:1 Save:Yes Restore:Yes

- When the cursor is at the top left corner of the screen, pressing the **UP** or **DOWN** arrow will navigate between the active setup screens of the respective Level.
- Pressing the ENTER key will move the cursor over the text beside HEAD, the value beside FLOW, over YES beside SAVE and RESTORE, and back at the top left corner.
- When the cursor is over the value beside **HEAD**, pressing the **UP** or **DOWN** key will set the multiplication factor to display the correct head from the drive.
- When the cursor is over the value beside FLOW, pressing the UP or DOWN key will set the multiplication factor to display the correct flow from the drive.
- When the cursor is over **YES** beside **SAVE** pressing the **UP** or **DOWN** arrow will **save the settings on this screen as default values**. The text will change between **YES** to **OK** for a few seconds.
- When the cursor is over YES beside RESTORE DFLT or RESTORE pressing the UP or DOWN arrow will restore the default settings for the settings on this screen. The text will change between YES to OK for a few seconds.

# **5.0 DATA POINTS FOR PARALLEL SENSORLESS PUMP CONTROLLER**

#### **5.1 SUMMARY**

| PARAMETERS TO BE DISPLAYED ON CONTROLLER |                              |                          |  |  |  |  |
|------------------------------------------|------------------------------|--------------------------|--|--|--|--|
| SYSTEM STATUS                            | INDIVIDUAL PUMP STATUS       | INDIVIDUAL IVS102 STATUS |  |  |  |  |
| Total Sensorless flow                    | Speed Ref (%)                | Current (Amps)           |  |  |  |  |
| Sensorless head                          | Speed (%) (RPM)              | Volt (VAC)               |  |  |  |  |
| Total power                              | Run time (hrs)               | Power (kW)               |  |  |  |  |
| Pumps speed                              | Fault Num                    | Head                     |  |  |  |  |
| Alarm                                    | Run status (running/stopped) | Flow                     |  |  |  |  |
| Wire to water efficiency (calculated)    |                              |                          |  |  |  |  |
| Number of pumps running                  |                              |                          |  |  |  |  |
| Lead pump number                         |                              |                          |  |  |  |  |

#### PARAMETERS TO BE SET

| FROM BAS OR CONTROLLER             | FROM CONTROLLER             | IVS102 READOUT FACTORS |
|------------------------------------|-----------------------------|------------------------|
| Number of pumps                    | Number of standby pumps     | Amps                   |
| Lead pump switch time (HRS)        | Speed maximum ramp time (s) | Volts                  |
| Flow - design                      | Pump minumum speed (%)      | kW                     |
| Head – design                      | Pump maximum speed (%)      | Flow                   |
| Head zero flow (H <sub>min</sub> ) | Motor rated speed (RPM)     | Head                   |
| Flow - bep                         | Hz                          |                        |
| Head – вер                         | PID gain (Kc)               |                        |
| Dead band                          | PID integral (Ti)           |                        |
| Sensorless adjustment              | BAS protocol (option)       |                        |
| Enable signal to controller        | BAS address (option)        |                        |
|                                    | BAS baud rate (option)      |                        |
|                                    | Head unit                   |                        |
|                                    | Flow unit                   |                        |

## 5.2 BAS DATA POINTS - MODBUS RTU

#### **BUILDING AUTOMATION SYSTEM**

Parallel Sensorless Modbus RTU - Communication interface Rev 13031

| MODBUS ADDRESS | SIGNAL TYPE | READ/WRITE | DESCRIPTION     | RANGE | REPRESENT | UNITS     |
|----------------|-------------|------------|-----------------|-------|-----------|-----------|
| 552            | Digital     | R/W        | Set pump 1 hand |       | Hand      | Momentary |
| 553            | Digital     | R/W        | Set pump 1 off  |       | Off       | Momentary |
| 554            | Digital     | R/W        | Set pump 1 auto |       | Auto      | Momentary |
| 555            | Digital     | R/W        | Set pump 2 hand |       | Hand      | Momentary |
| 556            | Digital     | R/W        | Set pump 2 off  |       | Off       | Momentary |
| 557            | Digital     | R/W        | Set pump 2 auto |       | Auto      | Momentary |
| 558            | Digital     | R/W        | Set pump 3 hand |       | Hand      | Momentary |
| 559            | Digital     | R/W        | Set pump 3 off  |       | Off       | Momentary |
| 560            | Digital     | R/W        | Set pump 3 auto |       | Auto      | Momentary |
| 561            | Digital     | R/W        | Set pump 4 hand |       | Hand      | Momentary |
| 562            | Digital     | R/W        | Set pump 4 off  |       | Off       | Momentary |
| 563            | Digital     | R/W        | Set pump 4 auto |       | Auto      | Momentary |
| 564            | Digital     | R/W        | Reserved        |       |           |           |
| 565            | Digital     | R/W        | Reserved        |       |           |           |
| 566            | Digital     | R/W        | Reserved        |       |           |           |
| 567            | Digital     | R/W        | Reserved        |       |           |           |
| 568            | Digital     | R/W        | Reserved        |       |           |           |
| 569            | Digital     | R/W        | Reserved        |       |           |           |
| 570            | Digital     | R/W        | Reserved        |       |           |           |
| 571            | Digital     | R/W        | Reserved        |       |           |           |
| 572            | Digital     | R/W        | Reserved        |       |           |           |
| 573            | Digital     | R/W        | Reserved        |       |           |           |
| 574            | Digital     | R/W        | Reserved        |       |           |           |
| 575            | Digital     | R/W        | Reserved        |       |           |           |
| 576            | Digital     | R/W        | Reserved        |       |           |           |
| 577            | Digital     | R/W        | Reserved        |       |           |           |
| 578            | Digital     | R/W        | Reserved        |       |           |           |
| 579            | Digital     | R/W        | Reserved        |       |           |           |
| 580            | Digital     | R/W        | Reserved        |       |           |           |
| 581            | Digital     | R/W        | Reserved        |       |           |           |
| 582            | Digital     | R/W        | Reserved        |       |           |           |
| 583            | Digital     | R/W        | Set alarm reset |       | Reset     | Momentary |

| MODBUS ADDRESS | SIGNAL TYPE | READ/WRITE | DESCRIPTION  | OFF STATE (O) | ON STATE (1) | TYPE   |
|----------------|-------------|------------|--------------|---------------|--------------|--------|
| 10401          | Digital     | R          | System alarm | Ok            | Alarm        | Toggle |
| 10402          | Digital     | R          |              |               |              |        |

| MODBUS ADDRESS | SIGNAL TYPE | READ/WRITE | DESCRIPTION         | OFF STATE (O) | ON STATE (1) | TYPE   |
|----------------|-------------|------------|---------------------|---------------|--------------|--------|
| 10403          | Digital     | R          | Pump alarm          | Ok            | Alarm        | Toggle |
| 10404          | Digital     | R          | Pump 1 in hand mode |               | Hand         | Toggle |
| 10405          | Digital     | R          | Pump 1 in off mode  |               | Off          | Toggle |
| 10406          | Digital     | R          | Pump 1 in auto mode |               | Auto         | Toggle |
| 10407          | Digital     | R          | Pump 2 in hand mode |               | Hand         | Toggle |
| 10408          | Digital     | R          | Pump 2 in off mode  |               | Off          | Toggle |
| 10409          | Digital     | R          | Pump 2 in auto mode |               | Auto         | Toggle |
| 10410          | Digital     | R          | Pump 3 in hand mode |               | Hand         | Toggle |
| 10411          | Digital     | R          | Pump 3 in off mode  |               | Off          | Toggle |
| 10412          | Digital     | R          | Pump 3 in auto mode |               | Auto         | Toggle |
| 10413          | Digital     | R          | Pump 4 in hand mode |               | Hand         | Toggle |
| 10414          | Digital     | R          | Pump 4 in off mode  |               | Off          | Toggle |
| 10415          | Digital     | R          | Pump 4 in auto mode |               | Auto         | Toggle |
| 10416          | Digital     | R          | Reserved            |               |              |        |
| 10417          | Digital     | R          | Reserved            |               |              |        |
| 10418          | Digital     | R          | Reserved            |               |              |        |
| 10419          | Digital     | R          | Reserved            |               |              |        |
| 10420          | Digital     | R          | Reserved            |               |              |        |
| 10421          | Digital     | R          | Reserved            |               |              |        |
| 10422          | Digital     | R          | Reserved            |               |              |        |
| 10423          | Digital     | R          | Reserved            |               |              |        |
| 10424          | Digital     | R          | Reserved            |               |              |        |
| 10425          | Digital     | R          | Reserved            |               |              |        |
| 10426          | Digital     | R          | Reserved            |               |              |        |
| 10427          | Digital     | R          | Reserved            |               |              |        |
| 10428          | Digital     | R          | Reserved            |               |              |        |
| 10429          | Digital     | R          | Reserved            |               |              |        |
| 10430          | Digital     | R          | Reserved            |               |              |        |
| 10431          | Digital     | R          | Reserved            |               |              |        |
| 10432          | Digital     | R          | Reserved            |               |              |        |
| 10433          | Digital     | R          | Reserved            |               |              |        |
| 10434          | Digital     | R          | Pump 1 run feedback | Stopped       | Running      | Toggle |
| 10435          | Digital     | R          | Pump 2 run feedback | Stopped       | Running      | Toggle |
| 10436          | Digital     | R          | Pump 3 run feedback | Stopped       | Running      | Toggle |
| 10437          | Digital     | R          | Pump 4 run feedback | Stopped       | Running      | Toggle |
| 10438          | Digital     | R          | Reserved            |               |              |        |
| 10439          | Digital     | R          | Reserved            |               |              |        |
| 10440          | Digital     | R          | Reserved            |               |              |        |
| 10441          | Digital     | R          | Reserved            |               |              |        |
| 10442          | Digital     | R          | Reserved            |               |              |        |

| MODBUS ADDRESS | SIGNAL TYPE | READ/WRITE | DESCRIPTION                  | OFF STATE (0) | ON STATE (1) | TYPE   |
|----------------|-------------|------------|------------------------------|---------------|--------------|--------|
| 10443          | Digital     | R          | Reserved                     |               |              |        |
| 10444          | Digital     | R          | Reserved                     |               |              |        |
| 10445          | Digital     | R          | Reserved                     |               |              |        |
| 10446          | Digital     | R          | Reserved                     |               |              |        |
| 10447          | Digital     | R          | Reserved                     |               |              |        |
| 10448          | Digital     | R          | Reserved                     |               |              |        |
| 10449          | Digital     | R          | Reserved                     |               |              |        |
| 10450          | Digital     | R          | Reserved                     |               |              |        |
| 10451          | Digital     | R          | Reserved                     |               |              |        |
| 10452          | Digital     | R          | Reserved                     |               |              |        |
| 10453          | Digital     | R          | Reserved                     |               |              |        |
| 10454          | Digital     | R          | Reserved                     |               |              |        |
| 10455          | Digital     | R          | Reserved                     |               |              |        |
| 10456          | Digital     | R          | Reserved                     |               |              |        |
| 10457          | Digital     | R          | Reserved                     |               |              |        |
| 10458          | Digital     | R          | Reserved                     |               |              |        |
| 10459          | Digital     | R          | Reserved                     |               |              |        |
| 10460          | Digital     | R          | Reserved                     |               |              |        |
| 10461          | Digital     | R          | Reserved                     |               |              |        |
| 10462          | Digital     | R          | Reserved                     |               |              |        |
| 10463          | Digital     | R          | Reserved                     |               |              |        |
| 10464          | Digital     | R          | Reserved                     |               |              |        |
| 10465          | Digital     | R          | Reserved                     |               |              |        |
| 10466          | Digital     | R          | Reserved                     |               |              |        |
| 10467          | Digital     | R          | Reserved                     |               |              |        |
| 10468          | Digital     | R          | Pump 1 alarm                 | Ok            | Alarm        | Toggle |
| 10469          | Digital     | R          | Pump 2 alarm                 | Ok            | Alarm        | Toggle |
| 10470          | Digital     | R          | Pump 3 alarm                 | Ok            | Alarm        | Toggle |
| 10471          | Digital     | R          | Pump 4 alarm                 | Ok            | Alarm        | Toggle |
| 10472          | Digital     | R          | Reserved                     |               |              |        |
| 10473          | Digital     | R          | Reserved                     |               |              |        |
| 10474          | Digital     | R          | Reserved                     |               |              |        |
| 10475          | Digital     | R          | Reserved                     |               |              |        |
| 10476          | Digital     | R          | Reserved                     |               |              |        |
| 10477          | Digital     | R          | Reserved                     |               |              |        |
| 10478          | Digital     | R          | Pump 1 run feedback<br>alarm | Ok            | Alarm        | Toggle |
| 10479          | Digital     | R          | Pump 2 run feedback<br>alarm | Ok            | Alarm        | Toggle |
| 10480          | Digital     | R          | Pump 3 run feedback<br>alarm | Ok            | Alarm        | Toggle |

| MODBUS ADDRESS | SIGNAL TYPE | READ/WRITE | DESCRIPTION                  | OFF STATE (0) | ON STATE (1) | TYPE   |
|----------------|-------------|------------|------------------------------|---------------|--------------|--------|
| 10481          | Digital     | R          | Pump 4 run feedback<br>alarm | Ok            | Alarm        | Toggle |
| 10482          | Digital     | R          | Reserved                     |               |              |        |
| 10483          | Digital     | R          | Reserved                     |               |              |        |
| 10484          | Digital     | R          | Reserved                     |               |              |        |
| 10485          | Digital     | R          | Reserved                     |               |              |        |
| 10486          | Digital     | R          | Reserved                     |               |              |        |
| 10487          | Digital     | R          | Reserved                     |               |              |        |
| 10488          | Digital     | R          | Pump 1 drive fault           | Ok            | Alarm        | Toggle |
| 10489          | Digital     | R          | Pump 2 drive fault           | Ok            | Alarm        | Toggle |
| 10490          | Digital     | R          | Pump 3 drive fault           | Ok            | Alarm        | Toggle |
| 10491          | Digital     | R          | Pump 4 drive fault           | Ok            | Alarm        | Toggle |
| 10492          | Digital     | R          | Reserved                     |               |              |        |
| 10493          | Digital     | R          | Reserved                     |               |              |        |
| 10494          | Digital     | R          | Reserved                     |               |              |        |
| 10495          | Digital     | R          | Reserved                     |               |              |        |
| 10496          | Digital     | R          | Reserved                     |               |              |        |
| 10497          | Digital     | R          | Reserved                     |               |              |        |
| 10498          | Digital     | R          | Reserved                     |               |              |        |
| 10499          | Digital     | R          | Reserved                     |               |              |        |
| 10500          | Digital     | R          | Reserved                     |               |              |        |
| 10501          | Digital     | R          | Reserved                     |               |              |        |
| 10502          | Digital     | R          | Reserved                     |               |              |        |
| 10503          | Digital     | R          | Reserved                     |               |              |        |
| 10504          | Digital     | R          | Reserved                     |               |              |        |
| 10505          | Digital     | R          | Reserved                     |               |              |        |
| 10506          | Digital     | R          | Reserved                     |               |              |        |
| 10507          | Digital     | R          | Reserved                     |               |              |        |
| 10508          | Digital     | R          | Reserved                     |               |              |        |
| 10509          | Digital     | R          | Reserved                     |               |              |        |
| 10510          | Digital     | R          | Reserved                     |               |              |        |
| 10511          | Digital     | R          | Reserved                     |               |              |        |
| 10512          | Digital     | R          | Reserved                     |               |              |        |
| 10513          | Digital     | R          | Reserved                     |               |              |        |
| 10514          | Digital     | R          | Reserved                     |               |              |        |
| 10515          | Digital     | R          | Reserved                     |               |              |        |
| 10516          | Digital     | R          | Reserved                     |               |              |        |
| 10517          | Digital     | R          | Reserved                     |               |              |        |
| 10518          | Digital     | R          | Reserved                     |               |              |        |
| 10519          | Digital     | R          | Reserved                     |               |              |        |

Parallel Sensorless pump controller

| MODBUS ADDRESS | SIGNAL TYPE | READ/WRITE | DESCRIPTION | RANGE | REPRESENT | UNITS |
|----------------|-------------|------------|-------------|-------|-----------|-------|
| 30401          | Analog      | R          | Reserved    |       |           |       |
| 30402          | Analog      | R          | Reserved    |       |           |       |
| 30403          | Analog      | R          | Reserved    |       |           |       |
| 30404          | Analog      | R          | Reserved    |       |           |       |
| 30405          | Analog      | R          | Reserved    |       |           |       |
| 30406          | Analog      | R          | Reserved    |       |           |       |
| 30407          | Analog      | R          | Reserved    |       |           |       |
| 30408          | Analog      | R          | Reserved    |       |           |       |
| 30409          | Analog      | R          | Reserved    |       |           |       |
| 30410          | Analog      | R          | Reserved    |       |           |       |
| 30411          | Analog      | R          | Reserved    |       |           |       |
| 30412          | Analog      | R          | Reserved    |       |           |       |
| 30413          | Analog      | R          | Reserved    |       |           |       |
| 30414          | Analog      | R          | Reserved    |       |           |       |
| 30415          | Analog      | R          | Reserved    |       |           |       |
| 30416          | Analog      | R          | Reserved    |       |           |       |
| 30417          | Analog      | R          | Reserved    |       |           |       |
| 30418          | Analog      | R          | Reserved    |       |           |       |
| 30419          | Analog      | R          | Reserved    |       |           |       |
| 30420          | Analog      | R          | Reserved    |       |           |       |
| 30421          | Analog      | R          | Reserved    |       |           |       |
| 30422          | Analog      | R          | Reserved    |       |           |       |
| 30423          | Analog      | R          | Reserved    |       |           |       |
| 30424          | Analog      | R          | Reserved    |       |           |       |
| 30425          | Analog      | R          | Reserved    |       |           |       |
| 30426          | Analog      | R          | Reserved    |       |           |       |
| 30427          | Analog      | R          | Reserved    |       |           |       |
| 30428          | Analog      | R          | Reserved    |       |           |       |
| 30429          | Analog      | R          | Reserved    |       |           |       |
| 30430          | Analog      | R          | Reserved    |       |           |       |
| 30431          | Analog      | R          | Reserved    |       |           |       |
| 30432          | Analog      | R          | Reserved    |       |           |       |
| 30433          | Analog      | R          | Reserved    |       |           |       |
| 30434          | Analog      | R          | Reserved    |       |           |       |
| 30435          | Analog      | R          | Reserved    |       |           |       |
| 30436          | Analog      | R          | Reserved    |       |           |       |
| 30437          | Analog      | R          | Reserved    |       |           |       |
| 30438          | Analog      | R          | Reserved    |       |           |       |
| 30439          | Analog      | R          | Reserved    |       |           |       |

| MODBUS ADDRESS | SIGNAL TYPE | READ/WRITE | DESCRIPTION                    | RANGE       | REPRESENT     | UNITS        |
|----------------|-------------|------------|--------------------------------|-------------|---------------|--------------|
| 30440          | Analog      | R          | Pump 1 speed                   |             |               |              |
| 30441          | Analog      | R          | Pump 2 speed                   |             | 0.0.1.100.0   | 0/           |
| 30442          | Analog      | R          | Pump 3 speed                   | - 0 to 1000 | 0.0 to 100.0  | %            |
| 30443          | Analog      | R          | Pump 4 speed                   |             |               |              |
| 30444          | Analog      | R          | Reserved                       |             |               |              |
| 30445          | Analog      | R          | Reserved                       |             |               |              |
| 30446          | Analog      | R          | Reserved                       |             |               |              |
| 30447          | Analog      | R          | Reserved                       |             |               |              |
| 30448          | Analog      | R          | Reserved                       |             |               |              |
| 30449          | Analog      | R          | Reserved                       |             |               |              |
| 30450          | Analog      | R          | Reserved                       |             |               |              |
| 30451          | Analog      | R          | Reserved                       |             |               |              |
| 30452          | Analog      | R          | Total head                     | 0 to 32767  | 0 to 3276.7   | ft, psi, kPa |
| 30453          | Analog      | R          | Pump 1 drive amp               |             |               | Amp          |
| 30454          | Analog      | R          | Pump 1 drive volt AC           | 0 to 10000  | 0.0 to 1000.0 | VAC          |
| 30455          | Analog      | R          | Pump 1 drive power             |             |               | kW           |
| 30456          | Analog      | R          | Pump 1 drive speed<br>feedback | 0 to 1000   | 0.0 to 100.0  | %            |
| 30457          | Analog      | R          | Pump 2 drive amp               |             |               | Amp          |
| 30458          | Analog      | R          | Pump 2 drive volt Ac           | 0 to 10000  | 0.0 to 1000.0 | VAC          |
| 30459          | Analog      | R          | Pump 2 drive power             |             |               | kW           |
| 30460          | Analog      | R          | Pump 2 drive speed<br>feedback | 0 to 1000   | 0.0 to 100.0  | %            |
| 30461          | Analog      | R          | Pump 3 drive amp               |             |               | Amp          |
| 30462          | Analog      | R          | Pump 3 drive volt Ac           | 0 to 10000  | 0.0 to 1000.0 | VAC          |
| 30463          | Analog      | R          | Pump 3 drive power             |             |               | kW           |
| 30464          | Analog      | R          | Pump 3 drive speed<br>feedback | 0 to 1000   | 0.0 to 100.0  | %            |
| 30465          | Analog      | R          | Pump 4 drive amp               |             |               | Amp          |
| 30466          | Analog      | R          | Pump 4 drive volt Ac           | 0 to 10000  | 0.0 to 1000.0 | VAC          |
| 30467          | Analog      | R          | Pump 4 drive power             |             |               | kW           |
| 30468          | Analog      | R          | Pump 4 drive speed<br>feedback | 0 to 1000   | 0.0 to 100.0  | %            |
| 30469          | Analog      | R          | Reserved                       |             |               |              |
| 30470          | Analog      | R          | Reserved                       |             |               |              |
| 30471          | Analog      | R          | Reserved                       |             |               |              |
| 30472          | Analog      | R          | Reserved                       |             |               |              |
| 30473          | Analog      | R          | Reserved                       |             |               |              |
| 30474          | Analog      | R          | Reserved                       |             |               |              |
| 30475          | Analog      | R          | Reserved                       |             |               |              |
| 30476          | Analog      | R          | Reserved                       |             |               |              |

| MODBUS ADDRESS | SIGNAL TYPE | READ/WRITE | DESCRIPTION       | RANGE        | REPRESENT     | UNITS         |
|----------------|-------------|------------|-------------------|--------------|---------------|---------------|
| 30477          | Analog      | R          | Reserved          |              |               |               |
| 30478          | Analog      | R          | Reserved          |              |               |               |
| 30479          | Analog      | R          | Reserved          |              |               |               |
| 30480          | Analog      | R          | Reserved          |              |               |               |
| 30481          | Analog      | R          | Reserved          |              |               |               |
| 30482          | Analog      | R          | Reserved          |              |               |               |
| 30483          | Analog      | R          | Reserved          |              |               |               |
| 30484          | Analog      | R          | Reserved          |              |               |               |
| 30485          | Analog      | R          | Reserved          |              |               |               |
| 30486          | Analog      | R          | Reserved          |              |               |               |
| 30487          | Analog      | R          | Reserved          |              |               |               |
| 30488          | Analog      | R          | Reserved          |              |               |               |
| 30489          | Analog      | R          | Reserved          |              |               |               |
| 30490          | Analog      | R          | Reserved          |              |               |               |
| 30491          | Analog      | R          | Reserved          |              |               |               |
| 30492          | Analog      | R          | Reserved          |              |               |               |
| 30493          | Analog      | R          | Pump 1 head       |              |               |               |
| 30494          | Analog      | R          | Pump 2 head       | - 0 to 22767 | 0.0 to 2076 7 | ft pai kDa    |
| 30495          | Analog      | R          | Pump 3 head       | 01032767     | 0.0 10 5276.7 | 10, p3), Ki a |
| 30496          | Analog      | R          | Pump 4 head       |              |               |               |
| 30497          | Analog      | R          | Reserved          |              |               |               |
| 30498          | Analog      | R          | Reserved          |              |               |               |
| 30499          | Analog      | R          | Reserved          |              |               |               |
| 30500          | Analog      | R          | Reserved          |              |               |               |
| 30501          | Analog      | R          | Reserved          |              |               |               |
| 30502          | Analog      | R          | Reserved          |              |               |               |
| 30503          | Analog      | R          | W to W efficiency | 0 to 32767   | 0.0 to 3276.7 |               |
| 30504          | Analog      | R          | Total drive kW    | 0 to 32767   | 0.0 to 3276.7 |               |
|                |             |            |                   |              |               |               |
| 35401          | Analog      | R          | Reserved          |              |               |               |
| 35402          | Analog      | R          | Reserved          |              |               |               |
| 35403          | Analog      | R          | Pump 1 flow       |              |               |               |
| 35404          | Analog      | R          | Pump 2 flow       | 0 to 32767   | 0 to 32767    | gpm, lps,     |
| 35405          | Analog      | R          | Pump 3 flow       | 01032707     | 01032707      | m3/hr         |
| 35406          | Analog      | R          | Pump 4 flow       |              |               |               |
| 35407          | Analog      | R          | Reserved          |              |               |               |
| 35408          | Analog      | R          | Reserved          |              |               |               |
| 35409          | Analog      | R          | Reserved          |              |               |               |
| 35410          | Analog      | R          | Reserved          |              |               |               |
| 35411          | Analog      | R          | Reserved          |              |               |               |

| MODBUS ADDRESS | SIGNAL TYPE | READ/WRITE | DESCRIPTION                    | RANGE      | REPRESENT   | UNITS     |
|----------------|-------------|------------|--------------------------------|------------|-------------|-----------|
| 35412          | Analog      | R          | Reserved                       |            |             |           |
| 35413          | Analog      | R          | Total Flow                     | 0 to 32767 | 0 to 327670 | gpm       |
| 35414          | Analog      | R          | Pump 1 operating run<br>hours  | 0 t        | o 999       | Hrs       |
| 35415          | Analog      | R          | Pump 1 operating run<br>khours | 0 to       | 32000       | Hrs x1000 |
| 35416          | Analog      | R          | Pump 2 operating run<br>hours  | 0 t        | o 999       | Hrs       |
| 35417          | Analog      | R          | Pump 2 operating run<br>khours | 0 to       | 32000       | Hrs x1000 |
| 35418          | Analog      | R          | Pump 3 operating run<br>hours  | 0 t        | o 999       | Hrs       |
| 35419          | Analog      | R          | Pump 3 operating run<br>khours | 0 to       | 32000       | Hrs x1000 |
| 35420          | Analog      | R          | Pump 4 operating run<br>hours  | 0 t        | o 999       | Hrs       |
| 35421          | Analog      | R          | Pump 4 operating run<br>khours | 0 to       | 32000       | Hrs x1000 |
| 35422          | Analog      | R          | Reserved                       |            |             |           |
| 35423          | Analog      | R          | Reserved                       |            |             |           |
| 35424          | Analog      | R          | Reserved                       |            |             |           |
| 35425          | Analog      | R          | Reserved                       |            |             |           |
| 35426          | Analog      | R          | Reserved                       |            |             |           |
| 35427          | Analog      | R          | Reserved                       |            |             |           |
| 35428          | Analog      | R          | Reserved                       |            |             |           |
| 35429          | Analog      | R          | Reserved                       |            |             |           |
| 35430          | Analog      | R          | Reserved                       |            |             |           |
| 35431          | Analog      | R          | Reserved                       |            |             |           |
| 35432          | Analog      | R          | Reserved                       |            |             |           |
| 35433          | Analog      | R          | Number of pump<br>running      | 0          | to 4        |           |
| 35434          | Analog      | R          | Lead pump ID                   | 0          | to 4        |           |
| 40551          | Analog      | R/W        | Reserved                       |            |             |           |
| 40552          | Analog      | R/W        | Reserved                       |            |             |           |
| 40553          | Analog      | R/W        | Reserved                       |            |             |           |
| 40554          | Analog      | R/W        | Reserved                       |            |             |           |
| 40555          | Analog      | R/W        | Reserved                       |            |             |           |
| 40556          | Analog      | R/W        | Reserved                       |            |             |           |
| 40557          | Analog      | R/W        | Reserved                       |            |             |           |
| 40558          | Analog      | R/W        | Reserved                       |            |             |           |
| 40559          | Analog      | R/W        | Reserved                       |            |             |           |
| 40560          | Analog      | R/W        | Reserved                       |            |             |           |

| 40561   Analog   Rvw   Reserved     40562   Analog   Rvw   Reserved     40563   Analog   Rvw   Reserved     40564   Analog   Rvw   Reserved     40565   Analog   Rvw   Reserved     40566   Analog   Rvw   Reserved     40567   Analog   Rvw   Reserved     40568   Analog   Rvw   Reserved     40569   Analog   Rvw   Reserved     40569   Analog   Rvw   Pump 1 hand speed     40570   Analog   Rvw   Pump 2 hand speed     40571   Analog   Rvw   Pump 3 hand speed     40572   Analog   Rvw   Reserved     40573   Analog   Rvw   Reserved     40574   Analog   Rvw   Reserved     40575   Analog   Rvw   Reserved     40576   Analog   Rvw   Reserved     40577   Analog   Rvw   Reserved     40578   Analog   Rvw   Reserved                                                                                                    | MODBUS ADDRESS | SIGNAL TYPE | READ/WRITE | DESCRIPTION              | RANGE     | REPRESENT     | UNITS        |
|----------------------------------------------------------------------------------------------------|----------------|-------------|------------|--------------------------|-----------|---------------|--------------|
| 40562   Analog   R/W   Reserved     40563   Analog   R/W   Reserved     40564   Analog   R/W   Reserved     40565   Analog   R/W   Reserved     40566   Analog   R/W   Reserved     40567   Analog   R/W   Reserved     40568   Analog   R/W   Reserved     40570   Analog   R/W   Pump 1 hand speed     40571   Analog   R/W   Pump 2 hand speed     40572   Analog   R/W   Pump 2 hand speed     40573   Analog   R/W   Reserved     40574   Analog   R/W   Reserved     40575   Analog   R/W   Reserved     40576   Analog   R/W   Reserved     40576   Analog   R/W   Reserved     40577   Analog   R/W   Reserved     40578   Analog   R/W   Reserved     40579   Analog   R/W   Reserved     40580   Analog   R/W   Reserved                                                                                                    | 40561          | Analog      | R/W        | Reserved                 |           |               |              |
| 40563Analogr.v.wReserved40564Analogr.v.wReserved40565Analogr.v.wReserved40566Analogr.v.wReserved40567Analogr.v.wReserved40568Analogr.v.wReserved40569Analogr.v.wPump 1 hand speed40571Analogr.v.wPump 1 hand speed40572Analogr.v.wPump 1 hand speed40573Analogr.v.wPump 1 hand speed40574Analogr.v.wReserved40575Analogr.v.wReserved40576Analogr.v.wReserved40577Analogr.v.wReserved40578Analogr.v.wReserved40579Analogr.v.wReserved40576Analogr.v.wReserved40577Analogr.v.wReserved40578Analogr.v.wReserved40579Analogr.v.wReserved40580Analogr.v.wReserved40581Analogr.v.wReserved40582Analogr.v.wDesign flow0 to 99990.0 to 999940583Analogr.v.wReserved40584Analogr.v.wReserved40585Analogr.v.wReserved40586Analogr.v.wReserved40586Analogr.v.wReserved <td>40562</td> <td>Analog</td> <td>R/W</td> <td>Reserved</td> <td></td> <td></td> <td></td>                                                                                                    | 40562          | Analog      | R/W        | Reserved                 |           |               |              |
| 40564   Analog   R/W   Reserved     40565   Analog   R/W   Reserved     40566   Analog   R/W   Reserved     40567   Analog   R/W   Reserved     40568   Analog   R/W   Reserved     40569   Analog   R/W   Pump 1 hand speed     40570   Analog   R/W   Pump 2 hand speed     40571   Analog   R/W   Pump 4 hand speed     40573   Analog   R/W   Rusp 4 hand speed     40574   Analog   R/W   Reserved     40575   Analog   R/W   Reserved     40576   Analog   R/W   Reserved     40575   Analog   R/W   Reserved     40576   Analog   R/W   Reserved     40576   Analog   R/W   Reserved     40577   Analog   R/W   Reserved     40578   Analog   R/W   Reserved     40579   Analog   R/W   Reserved     40580   Analog   R/W   Reserved                                                                                                    | 40563          | Analog      | R/W        | Reserved                 |           |               |              |
| 40565   Analog   R/W   Reserved     40566   Analog   R/W   Reserved     40567   Analog   R/W   Reserved     40568   Analog   R/W   Reserved     40570   Analog   R/W   Pump 1 hand speed     40570   Analog   R/W   Pump 1 hand speed     40571   Analog   R/W   Pump 1 hand speed     40572   Analog   R/W   Pump 1 hand speed     40573   Analog   R/W   Reserved     40574   Analog   R/W   Reserved     40575   Analog   R/W   Reserved     40576   Analog   R/W   Reserved     40576   Analog   R/W   Reserved     40577   Analog   R/W   Reserved     40578   Analog   R/W   Reserved     40580   Analog   R/W   Reserved     40581   Analog   R/W   Reserved     40582   Analog   R/W   Reserved     40583   Analog   R/W   Reserved                                                                                                    | 40564          | Analog      | R/W        | Reserved                 |           |               |              |
| 40566   Analog   R/W   Reserved     40567   Analog   R/W   Reserved     40568   Analog   R/W   Reserved     40569   Analog   R/W   Pump 1 hand speed     40570   Analog   R/W   Pump 2 hand speed     40571   Analog   R/W   Pump 2 hand speed     40572   Analog   R/W   Pump 2 hand speed     40573   Analog   R/W   Reserved     40574   Analog   R/W   Reserved     40575   Analog   R/W   Reserved     40576   Analog   R/W   Reserved     40576   Analog   R/W   Reserved     40577   Analog   R/W   Reserved     40577   Analog   R/W   Reserved     40578   Analog   R/W   Reserved     40579   Analog   R/W   Reserved     40582   Analog   R/W   Design flow   0 to 9999   0.0 to 9999   gpm     40582   Analog   R/W   Design head   0 to 9999   0.0 to                                                                                                    | 40565          | Analog      | R/W        | Reserved                 |           |               |              |
| 40567   Analog   R.W   Reserved     40568   Analog   R.W   Pump 1 hand speed     40570   Analog   R.W   Pump 2 hand speed     40571   Analog   R.W   Pump 3 hand speed     40572   Analog   R.W   Pump 4 hand speed     40573   Analog   R.W   Pump 4 hand speed     40574   Analog   R.W   Reserved     40575   Analog   R.W   Reserved     40576   Analog   R.W   Reserved     40577   Analog   R.W   Reserved     40578   Analog   R.W   Reserved     40576   Analog   R.W   Reserved     40577   Analog   R.W   Reserved     40578   Analog   R.W   Reserved     40579   Analog   R.W   Reserved     40579   Analog   R.W   Reserved     40580   Analog   R.W   Reserved     40581   Analog   R.W   Design flow   0 to 9999   0.0 to 999.9   gtp stp stp stp stp stp stp stp stp stp s                                                                                                    | 40566          | Analog      | R/W        | Reserved                 |           |               |              |
| 40568AnalogR.WReserved40569AnalogR.WPump 1 hand speed<br>Pump 2 hand speed<br>Pump 3 hand speed<br>Pump 3 hand speed<br>Pump 4 hand speed<br>Pump 4 hand speed<br>Pum 4 hand speed<br>Pum 4 | 40567          | Analog      | R/W        | Reserved                 |           |               |              |
| 40569AnalogR/WPump 1 hand speed40570AnalogR/WPump 2 hand speed0 to 100.0%40571AnalogR/WPump 3 hand speed0 to 100.0%40572AnalogR/WReserved                                                                                                    | 40568          | Analog      | R/W        | Reserved                 |           |               |              |
| 40570AnalogR/WPump 2 hand speedPump 2 hand speedPump 2 hand s         | 40569          | Analog      | R/W        | Pump 1 hand speed        |           |               |              |
| 40571   Analog   R.W   Pump 3 hand speed   0 to 1000   % to 1000   %     40572   Analog   R.W   Pump 4 hand speed                                                                                                    | 40570          | Analog      | R/W        | Pump 2 hand speed        |           | 0.0 + - 100.0 | 0/           |
| 40572Analog $R.vw$ Pump 4 hand speed40573Analog $R.vw$ Reserved40574Analog $R.vw$ Reserved40575Analog $R.vw$ Reserved40576Analog $R.vw$ Reserved40577Analog $R.vw$ Reserved40578Analog $R.vw$ Reserved40579Analog $R.vw$ Reserved40579Analog $R.vw$ Reserved40580Analog $R.vw$ Reserved40581Analog $R.vw$ Design flow0 to 99990.0 to 9999gpm40582Analog $R.vw$ Zero flow head0 to 99990.0 to 9999gpm40583Analog $R.vw$ Flow BEP0 to 99990.0 to 9999gpm40584Analog $R.vw$ Flow BEP0 to 59990.0 to 9999gpm40585Analog $R.vw$ Sensorless map factor0 to 50 to 5.40586Analog $R.vw$ Sensorless map factor0 to 9990 to 99Days40587Analog $R.vw$ Reserved                                                                                                    | 40571          | Analog      | R/W        | Pump 3 hand speed        |           | 0.0 to 100.0  | %            |
| 40573Analog $R/W$ Reserved40574Analog $R/W$ Reserved40575Analog $R/W$ Reserved40576Analog $R/W$ Reserved40577Analog $R/W$ Reserved40578Analog $R/W$ Reserved40579Analog $R/W$ Reserved40580Analog $R/W$ Reserved40581Analog $R/W$ Design flow0 to 99990.0 to 9999gpm40582Analog $R/W$ Design head0 to 99990.0 to 9999gpm40583Analog $R/W$ Zero flow head0 to 99990.0 to 9999gpm40584Analog $R/W$ Head BEP0 to 99990.0 to 9999gpm40585Analog $R/W$ Dead Band0 to 50 to 0.510 to 540586Analog $R/W$ Sensorless map factor0 to 9990 to 999Days40586Analog $R/W$ Reserved10 to 9990 to 999Days40587Analog $R/W$ Reserved10 to 50 to 510 to 540587Analog $R/W$ Reserved10 to 9990 to 999Days40588Analog $R/W$ Reserved10 to 9990 to 999Days40589Analog $R/W$ Reserved10 to 9990 to 999Days40590Analog $R/W$ Reserved10 to 99910 to 999Days40591Analog $R/W$ <                                                                                                    | 40572          | Analog      | R/W        | Pump 4 hand speed        |           |               |              |
| 40574   Analog   R/W   Reserved     40575   Analog   R/W   Reserved     40576   Analog   R/W   Reserved     40577   Analog   R/W   Reserved     40578   Analog   R/W   Reserved     40579   Analog   R/W   Reserved     40580   Analog   R/W   Reserved     40581   Analog   R/W   Design flow   0 to 9999   0.0 to 9999   gpm     40582   Analog   R/W   Design head   0   0 to 9999   0.0 to 9999   gpm     40583   Analog   R/W   Zero flow head   0 to 9999   0.0 to 9999   gpm     40584   Analog   R/W   Head вεP   0 to 9999   0.0 to 999.9   ft, psi, bat     40585   Analog   R/W   Dead Band   0 to 5   0 to 5.   %     40586   Analog   R/W   Sensorless map factor   0 to 6   %     40587   Analog   R/W   Reserved     %     40588   Analog   R/W                                                                                                    | 40573          | Analog      | R/W        | Reserved                 |           |               |              |
| 40575AnalogR/WReserved40576AnalogR/WReserved40577AnalogR/WReserved40578AnalogR/WReserved40579AnalogR/WReserved40580AnalogR/WDesign flow0 to 99990.0 to 9999gpm40581AnalogR/WDesign head0 to 99990.0 to 9999gpm40582AnalogR/WZero flow head0 to 99990.0 to 9999gpm40583AnalogR/WFlow BEP0 to 99990.0 to 9999gpm40584AnalogR/WHead BEP0 to 95990.0 to 999.9ft, psi, bat40585AnalogR/WSensorless map factor0 to 50 to 5.%40586AnalogR/WReserved0 to 9990 to 99.9ft, psi, bat40587AnalogR/WReserved0 to 50 to 5.%40588AnalogR/WReserved0 to 99.90 to 99.9Days40589AnalogR/WReserved0 to 99.90 to 99.9Days40591AnalogR/WReserved                                                                                                    | 40574          | Analog      | R/W        | Reserved                 |           |               |              |
| 40576   Analog   R/W   Reserved     40577   Analog   R/W   Reserved     40578   Analog   R/W   Reserved     40579   Analog   R/W   Reserved     40580   Analog   R/W   Design flow   0 to 9999   0.0 to 9999   gpm     40581   Analog   R/W   Design head   0 to 9999   .0 to 999.9   ft, psi, bit     40582   Analog   R/W   Zero flow head   0 to 999.9   .0 to 999.9   gpm     40583   Analog   R/W   Zero flow head   0 to 999.9   .0 to 999.9   gpm     40583   Analog   R/W   Zero flow head   0 to 999.9   .0 to 999.9   gpm     40583   Analog   R/W   Wead BEP   0 to 999.9   0.0 to 999.9   gpm     40584   Analog   R/W   Mead BEP   0 to 5   0 to 5.5   %     40586   Analog   R/W   Sensorless map factor   0 to 6   %     40587   Analog   R/W   Reserved     %     40588   A                                                                                                    | 40575          | Analog      | R/W        | Reserved                 |           |               |              |
| 40577Analog $R/W$ Reserved40578Analog $R/W$ Reserved40579Analog $R/W$ Reserved40580Analog $R/W$ Design flow0 to 99990.0 to 9999gpm40581Analog $R/W$ Design head $0$ to 9999 $0.0$ to 9999gpm40582Analog $R/W$ Zero flow head $0$ to 9999 $0.0$ to 9999gpm40583Analog $R/W$ Flow BEP0 to 9999 $0.0$ to 9999gpm40584Analog $R/W$ Head BEP0 to 50 to 0.5 $1$ to $5.5$ $3$ to $5.5$ 40586Analog $R/W$ Sensorless map factor0 to 50 to 5 $\%$ 40587Analog $R/W$ Number of pumps0 to 60 to 6 $1$ to $5.5$ $3$ to $5.5$ 40588Analog $R/W$ Reserved $1$ time $0$ to 99 $0$ to 99 $0$ to 99 $0$ to 99 $0$ to 9940589Analog $R/W$ Reserved $1$ time $0$ to $9.5$ $0$ to $5.5$ $5.5$ 40590Analog $R/W$ Reserved $1$ time $1$ time $1$ time $1$ time40591Analog $R/W$ Reserved $1$ time $1$ time $1$ time $1$ time40592Analog $R/W$ Reserved $1$ time $1$ time $1$ time $1$ time $1$ time40593Analog $R/W$ Reserved $1$ time $1$ time $1$ time $1$ time $1$ time $1$ time                                                                                                    | 40576          | Analog      | R/W        | Reserved                 |           |               |              |
| 40578Analog $R/W$ Reserved40579Analog $R/W$ Reserved40580Analog $R/W$ Design flow0 to 99990.0 to 9999gpm40581Analog $R/W$ Design head $0$ to 9999 $0.0$ to 9999gpm40582Analog $R/W$ Zero flow head $0$ to 9999 $0.0$ to 9999gpm40583Analog $R/W$ Flow BEP0 to 9999 $0.0$ to 9999gpm40584Analog $R/W$ Head BEP0 to 9999 $0.0$ to 999.9ft,psi,bar40585Analog $R/W$ Dead Band0 to 50 to 0.5%40586Analog $R/W$ Sensorless map factor0 to 60 to 6%40587Analog $R/W$ Number of pumps0 to 60 to 6999Days40588Analog $R/W$ Reserved $V = V = V = V = V = V = V = V = V = V =$                                                                                                    | 40577          | Analog      | R/W        | Reserved                 |           |               |              |
| 40579AnalogR/WReserved40580AnalogR/WDesign flow0 to 99990.0 to 9999gpm40581AnalogR/WDesign head0 to 99990.0 to 9999gpm40582AnalogR/WZero flow head0 to 99990.0 to 9999gpm40583AnalogR/WFlow BEP0 to 99990.0 to 9999gpm40584AnalogR/WHead BEP0 to 99990.0 to 999.9ft,psi,bar40585AnalogR/WDead Band0 to 50 to 0.5%40586AnalogR/WSensorless map factor0 to 60 to 6%40587AnalogR/WNumber of pumps0 to 60 to 6%40588AnalogR/WReserved0 to 990 to 99Days40589AnalogR/WReserved11140591AnalogR/WReserved11140592AnalogR/WReserved11140593AnalogR/WReserved11140594AnalogR/WReserved11140595AnalogR/WReserved11140596AnalogR/WReserved11140596AnalogR/WReserved11140596AnalogR/WReserved11140596Analog                                                                                                    | 40578          | Analog      | R/W        | Reserved                 |           |               |              |
| 40580AnalogR/WDesign flow0 to 99990.0 to 9999gpm40581AnalogR/WDesign head0 to 99990.0 to 9999ft, psi, ba40582AnalogR/WZero flow head0 to 99990.0 to 9999gpm40583AnalogR/WFlow BEP0 to 99990.0 to 9999gpm40584AnalogR/WHead BEP0 to 99990.0 to 9999ft, psi, ba40585AnalogR/WDead Band0 to 50 to 0.5%40586AnalogR/WSensorless map factor0 to 60 to 6%40587AnalogR/WNumber of pumps0 to 60 to 6%40588AnalogR/WReserved0 to 990 to 99Days40589AnalogR/WReserved0 to 990 to 99Days40590AnalogR/WReserved40591AnalogR/WReserved40592AnalogR/WReserved40593AnalogR/WReserved40594AnalogR/WReserved40595AnalogR/WReserved40596AnalogR/WReserved40596AnalogR/WReserved40596AnalogR/WReserved <td>40579</td> <td>Analog</td> <td>R/W</td> <td>Reserved</td> <td></td> <td></td> <td></td>                                                                                                    | 40579          | Analog      | R/W        | Reserved                 |           |               |              |
| 40581AnalogR/WDesign headO to 9999O.0 to 999.9ft, psi, back40582AnalogR/WZero flow headO to 99990.0 to 999.9gpm40583AnalogR/WFlow BEPO to 999.90.0 to 999.9gpm40584AnalogR/WHead BEPO to 999.90.0 to 999.9ft, psi, back40585AnalogR/WDead BandO to 5O to 0.5%40586AnalogR/WSensorless map factorO to 5O to 5%40587AnalogR/WNumber of pumpsO to 6O to 640588AnalogR/WReservedO to 99.9O to 99.9Days40589AnalogR/WReservedO to 99.9D to 99Days40591AnalogR/WReserved40592AnalogR/WReserved40593AnalogR/WReserved40594AnalogR/WReserved40595AnalogR/WReserved40595AnalogR/WReserved40596AnalogR/WReserved                                                                                                    | 40580          | Analog      | R/W        | Design flow              | 0 to 9999 | 0.0 to 9999   | gpm          |
| 40582AnalogR/WZero flow head0 to 99990.0 to 999.9ft, psi, pain40583AnalogR/WFlow BEP0 to 99990.0 to 999.9gpm40584AnalogR/WHead BEP0 to 99990.0 to 999.9ft,psi,bain40585AnalogR/WDead Band0 to 50 to 0.5100.540586AnalogR/WSensorless map factor0 to 50 to 5%40587AnalogR/WNumber of pumps0 to 60 to 6100.540588AnalogR/WLead pump switch<br>time0 to 990 to 99Days40589AnalogR/WReserved100.990 to 99Days40590AnalogR/WReserved100.5100.5100.540591AnalogR/WReserved100.5100.5100.540592AnalogR/WReserved100.5100.5100.540593AnalogR/WReserved100.5100.5100.540594AnalogR/WReserved100.5100.5100.540593AnalogR/WReserved100.5100.5100.540594AnalogR/WReserved100.5100.5100.540595AnalogR/WReserved100.5100.5100.540596AnalogR/WReserved100.5100.5100.540596AnalogR/WReserved100.5100.5 </td <td>40581</td> <td>Analog</td> <td>R/W</td> <td>Design head</td> <td>0.4-0000</td> <td>0.0.t. 000.0</td> <td>ft and have</td>                                                                                                    | 40581          | Analog      | R/W        | Design head              | 0.4-0000  | 0.0.t. 000.0  | ft and have  |
| 40583AnalogR/WFlow BEP0 to 99990.0 to 9999gpm40584AnalogR/WHead BEP0 to 99990.0 to 999.9ft,psi,bar40585AnalogR/WDead Band0 to 50 to 0.5100.0000000000000000000000000000000000                                                                                                    | 40582          | Analog      | R/W        | Zero flow head           | 0 to 9999 | 0.0 to 999.9  | tt, psı, bar |
| 40584AnalogR/WHead BEP0 to 99990.0 to 999.9ft,psi,bar40585AnalogR/WDead Band0 to 50 to 0.5%40586AnalogR/WSensorless map factor0 to 50 to 5%40587AnalogR/WNumber of pumps0 to 60 to 6*40588AnalogR/WLead pump switch<br>time0 to 990 to 99Days40589AnalogR/WReserved***40590AnalogR/WReserved***40591AnalogR/WReserved***40592AnalogR/WReserved***40593AnalogR/WReserved***40594AnalogR/WReserved***40595AnalogR/WReserved***40596AnalogR/WReserved***                                                                                                    | 40583          | Analog      | R/W        | Flow bep                 | 0 to 9999 | 0.0 to 9999   | gpm          |
| 40585AnalogR/WDead Band0 to 50 to 0.540586AnalogR/WSensorless map factor0 to 50 to 5%40587AnalogR/WNumber of pumps0 to 60 to 640588AnalogR/WLead pump switch<br>time0 to 990 to 99Days40589AnalogR/WReserved40590AnalogR/WReserved40591AnalogR/WReserved40592AnalogR/WReserved40593AnalogR/WReserved40594AnalogR/WReserved40595AnalogR/WReserved40596AnalogR/WReserved                                                                                                    | 40584          | Analog      | R/W        | Head вер                 | 0 to 9999 | 0.0 to 999.9  | ft,psi,bar   |
| 40586AnalogR/WSensorless map factor0 to 50 to 5%40587AnalogR/WNumber of pumps0 to 60 to 600040588AnalogR/WLead pump switch<br>time0 to 990 to 99Days40589AnalogR/WReserved40590AnalogR/WReserved40591AnalogR/WReserved40592AnalogR/WReserved40593AnalogR/WReserved40594AnalogR/WReserved40595AnalogR/WReserved40596AnalogR/WReserved                                                                                                    | 40585          | Analog      | R/W        | Dead Band                | 0 to 5    | 0 to 0.5      |              |
| 40587AnalogR/WNumber of pumps0 to 60 to 640588AnalogR/WLead pump switch<br>time0 to 990 to 99Days40589AnalogR/WReserved                                                                                                    | 40586          | Analog      | R/W        | Sensorless map factor    | 0 to 5    | 0 to 5        | %            |
| 40588AnalogR/WLead pump switch<br>time0 to 990 to 99Days40589AnalogR/WReserved40590AnalogR/WReserved40591AnalogR/WReserved40592AnalogR/WReserved40593AnalogR/WReserved40594AnalogR/WReserved40595AnalogR/WReserved40596AnalogR/WReserved                                                                                                    | 40587          | Analog      | R/W        | Number of pumps          | 0 to 6    | 0 to 6        |              |
| 40589AnalogR/WReserved40590AnalogR/WReserved40591AnalogR/WReserved40592AnalogR/WReserved40593AnalogR/WReserved40594AnalogR/WReserved40595AnalogR/WReserved40596AnalogR/WReserved                                                                                                    | 40588          | Analog      | R/W        | Lead pump switch<br>time | 0 to 99   | 0 to 99       | Days         |
| 40590AnalogR/WReserved40591AnalogR/WReserved40592AnalogR/WReserved40593AnalogR/WReserved40594AnalogR/WReserved40595AnalogR/WReserved40596AnalogR/WReserved                                                                                                    | 40589          | Analog      | R/W        | Reserved                 |           |               |              |
| 40591AnalogR/WReserved40592AnalogR/WReserved40593AnalogR/WReserved40594AnalogR/WReserved40595AnalogR/WReserved40596AnalogR/WReserved                                                                                                    | 40590          | Analog      | R/W        | Reserved                 |           |               |              |
| 40592AnalogR/WReserved40593AnalogR/WReserved40594AnalogR/WReserved40595AnalogR/WReserved40596AnalogR/WReserved                                                                                                    | 40591          | Analog      | R/W        | Reserved                 |           |               |              |
| 40593AnalogR/WReserved40594AnalogR/WReserved40595AnalogR/WReserved40596AnalogR/WReserved                                                                                                    | 40592          | Analog      | R/W        | Reserved                 |           |               |              |
| 40594AnalogR/WReserved40595AnalogR/WReserved40596AnalogR/WReserved                                                                                                    | 40593          | Analog      | R/W        | Reserved                 |           |               |              |
| 40595AnalogR/WReserved40596AnalogR/WReserved                                                                                                    | 40594          | Analog      | R/W        | Reserved                 |           |               |              |
| 40596 Analog R/W Reserved                                                                                                    | 40595          | Analog      | R/W        | Reserved                 |           |               |              |
|                                                                                                    | 40596          | Analog      | R/W        | Reserved                 |           |               |              |

#### 5.3 BAS DATA POINTS - BACNET

#### **BUILDING AUTOMATION SYSTEM - BACNET MSTP**

Parallel Sensorless communication interface Rev 13031 (Device ID: 77000)

| SIGNAL TYPE | INSTANCE | NAME | DESCRIPTION         | OFF STATE (O) | ON STATE (1) | ΤΥΡΕ   |
|-------------|----------|------|---------------------|---------------|--------------|--------|
| DO          | 400      | D400 | System alarm        | Ok            | Alarm        | Toggle |
| DO          | 401      | D401 | Reserved            |               |              |        |
| DO          | 402      | D402 | Pump alarm          | Ok            | Alarm        | Toggle |
| DO          | 403      | D403 | Pump 1 in hand mode |               | Hand         | Toggle |
| DO          | 404      | D404 | Pump 1 in off mode  |               | Off          | Toggle |
| DO          | 405      | D405 | Pump 1 in auto mode |               | Auto         | Toggle |
| DO          | 406      | D406 | Pump 2 in hand mode |               | Hand         | Toggle |
| DO          | 407      | D407 | Pump 2 in off mode  |               | Off          | Toggle |
| DO          | 408      | D408 | Pump 2 in auto mode |               | Auto         | Toggle |
| DO          | 409      | D409 | Pump 3 in hand mode |               | Hand         | Toggle |
| DO          | 410      | D410 | Pump 3 in off mode  |               | Off          | Toggle |
| DO          | 411      | D411 | Pump 3 in auto mode |               | Auto         | Toggle |
| DO          | 412      | D412 | Pump 4 in hand mode |               | Hand         | Toggle |
| DO          | 413      | D413 | Pump 4 in off mode  |               | Off          | Toggle |
| DO          | 414      | D414 | Pump 4 in auto mode |               | Auto         | Toggle |
| DO          | 415      | D415 | Reserved            |               |              |        |
| DO          | 416      | D416 | Reserved            |               |              |        |
| DO          | 417      | D417 | Reserved            |               |              |        |
| DO          | 418      | D418 | Reserved            |               |              |        |
| DO          | 419      | D419 | Reserved            |               |              |        |
| DO          | 420      | D420 | Reserved            |               |              |        |
| DO          | 421      | D421 | Reserved            |               |              |        |
| DO          | 422      | D422 | Reserved            |               |              |        |
| DO          | 423      | D423 | Reserved            |               |              |        |
| DO          | 424      | D424 | Reserved            |               |              |        |
| DO          | 425      | D425 | Reserved            |               |              |        |
| DO          | 426      | D426 | Reserved            |               |              |        |
| DO          | 427      | D427 | Reserved            |               |              |        |
| DO          | 428      | D428 | Reserved            |               |              |        |
| DO          | 429      | D429 | Reserved            |               |              |        |
| DO          | 430      | D430 | Reserved            |               |              |        |
| DO          | 431      | D431 | Reserved            |               |              |        |
| DO          | 432      | D432 | Reserved            |               |              |        |
| DO          | 433      | D433 | Pump 1 run feedback | Stopped       | Running      | Toggle |
| DO          | 434      | D434 | Pump 2 run feedback | Stopped       | Running      | Toggle |

Parallel Sensorless pump controller

27

| SIGNAL TYPE | INSTANCE | NAME | DESCRIPTION         | OFF STATE (O) | ON STATE (1) | TYPE   |
|-------------|----------|------|---------------------|---------------|--------------|--------|
| DO          | 435      | D435 | Pump 3 run feedback | Stopped       | Running      | Toggle |
| DO          | 436      | D436 | Pump 4 run feedback | Stopped       | Running      | Toggle |
| DO          | 437      | D437 | Reserved            |               |              |        |
| DO          | 438      | D438 | Reserved            |               |              |        |
| DO          | 439      | D439 | Reserved            |               |              |        |
| DO          | 440      | D440 | Reserved            |               |              |        |
| DO          | 441      | D441 | Reserved            |               |              |        |
| DO          | 442      | D442 | Reserved            |               |              |        |
| DO          | 443      | D443 | Reserved            |               |              |        |
| DO          | 444      | D444 | Reserved            |               |              |        |
| DO          | 445      | D445 | Reserved            |               |              |        |
| DO          | 446      | D446 | Reserved            |               |              |        |
| DO          | 447      | D447 | Reserved            |               |              |        |
| DO          | 448      | D448 | Reserved            |               |              |        |
| DO          | 449      | D449 | Reserved            |               |              |        |
| DO          | 450      | D450 | Reserved            |               |              |        |
| DO          | 451      | D451 | Reserved            |               |              |        |
| DO          | 452      | D452 | Reserved            |               |              |        |
| DO          | 453      | D453 | Reserved            |               |              |        |
| DO          | 454      | D454 | Reserved            |               |              |        |
| DO          | 455      | D455 | Reserved            |               |              |        |
| DO          | 456      | D456 | Reserved            |               |              |        |
| DO          | 457      | D457 | Reserved            |               |              |        |
| DO          | 458      | D458 | Reserved            |               |              |        |
| DO          | 459      | D459 | Reserved            |               |              |        |
| DO          | 460      | D460 | Reserved            |               |              |        |
| DO          | 461      | D461 | Reserved            |               |              |        |
| DO          | 462      | D462 | Reserved            |               |              |        |
| DO          | 463      | D463 | Reserved            |               |              |        |
| DO          | 464      | D464 | Reserved            |               |              |        |
| DO          | 465      | D465 | Reserved            |               |              |        |
| DO          | 466      | D466 | Reserved            |               |              |        |
| DO          | 467      | D467 | Pump 1 alarm        | Ok            | Alarm        | Toggle |
| DO          | 468      | D468 | Pump 2 alarm        | Ok            | Alarm        | Toggle |
| DO          | 469      | D469 | Pump 3 alarm        | Ok            | Alarm        | Toggle |
| DO          | 470      | D470 | Pump 4 alarm        | Ok            | Alarm        | Toggle |
| DO          | 471      | D471 | Reserved            |               |              |        |
| DO          | 472      | D472 | Reserved            |               |              |        |
| DO          | 473      | D473 | Reserved            |               |              |        |
| DO          | 474      | D474 | Reserved            |               |              |        |

| SIGNAL TYPE | INSTANCE | NAME | DESCRIPTION                  | OFF STATE (O) | ON STATE (1) | ΤΥΡΕ   |
|-------------|----------|------|------------------------------|---------------|--------------|--------|
| DO          | 475      | D475 | Reserved                     |               |              |        |
| DO          | 476      | D476 | Reserved                     |               |              |        |
| DO          | 477      | D477 | Pump 1 run feedback<br>alarm | Ok            | Alarm        | Toggle |
| DO          | 478      | D478 | Pump 2 run feedback<br>alarm | Ok            | Alarm        | Toggle |
| DO          | 479      | D479 | Pump 3 run feedback<br>alarm | Ok            | Alarm        | Toggle |
| DO          | 480      | D480 | Pump 4 run feedback<br>alarm | Ok            | Alarm        | Toggle |
| DO          | 481      | D481 | Reserved                     |               |              |        |
| DO          | 482      | D482 | Reserved                     |               |              |        |
| DO          | 483      | D483 | Reserved                     |               |              |        |
| DO          | 484      | D484 | Reserved                     |               |              |        |
| DO          | 485      | D485 | Reserved                     |               |              |        |
| DO          | 486      | D486 | Reserved                     |               |              |        |
| DO          | 487      | D487 | Pump 1 drive fault           | Ok            | Alarm        | Toggle |
| DO          | 488      | D488 | Pump 2 drive fault           | Ok            | Alarm        | Toggle |
| DO          | 489      | D489 | Pump 3 drive fault           | Ok            | Alarm        | Toggle |
| DO          | 490      | D490 | Pump 4 drive fault           | Ok            | Alarm        | Toggle |
| DO          | 491      | D491 | Reserved                     |               |              |        |
| DO          | 492      | D492 | Reserved                     |               |              |        |
| DO          | 493      | D493 | Reserved                     |               |              |        |
| DO          | 494      | D494 | Reserved                     |               |              |        |
| DO          | 495      | D495 | Reserved                     |               |              |        |
| DO          | 496      | D496 | Reserved                     |               |              |        |
| DO          | 497      | D497 | Reserved                     |               |              |        |
| DO          | 498      | D498 | Reserved                     |               |              |        |
| DO          | 499      | D499 | Reserved                     |               |              |        |
| DO          | 500      | D500 | Reserved                     |               |              |        |
| DO          | 501      | D501 | Reserved                     |               |              |        |
| DO          | 502      | D502 | Reserved                     |               |              |        |
| DO          | 503      | D503 | Reserved                     |               |              |        |
| DO          | 504      | D504 | Reserved                     |               |              |        |
| DO          | 505      | D505 | Reserved                     |               |              |        |
| DO          | 506      | D506 | Reserved                     |               |              |        |
| DO          | 507      | D507 | Reserved                     |               |              |        |
| DO          | 508      | D508 | Reserved                     |               |              |        |
| DO          | 509      | D509 | Reserved                     |               |              |        |
| DO          | 510      | D510 | Reserved                     |               |              |        |
| DO          | 511      | D511 | Reserved                     |               |              |        |

| SIGNAL TYPE | INSTANCE | NAME | DESCRIPTION | OFF STATE (O) ON STATE (1) TYPE |
|-------------|----------|------|-------------|---------------------------------|
| DO          | 512      | D512 | Reserved    |                                 |
| DO          | 513      | D513 | Reserved    |                                 |
| DO          | 514      | D514 | Reserved    |                                 |
| DO          | 515      | D515 | Reserved    |                                 |
| DO          | 516      | D516 | Reserved    |                                 |
| DO          | 517      | D517 | Reserved    |                                 |
| DO          | 518      | D518 | Reserved    |                                 |

| SIGNAL TYPE | INSTANCE | NAME | DESCRIPTION     | RANGE | REPRESENT | UNITS     |
|-------------|----------|------|-----------------|-------|-----------|-----------|
| DI          | 550      | D550 | Remote start    | Stop  | Start     | Toggle    |
| DI          | 551      | D551 | Set pump 1 hand |       | Hand      | Momentary |
| DI          | 552      | D552 | Set pump 1 off  |       | Off       | Momentary |
| DI          | 553      | D553 | Set pump 1 auto |       | Auto      | Momentary |
| DI          | 554      | D554 | Set pump 2 hand |       | Hand      | Momentary |
| DI          | 555      | D555 | Set pump 2 off  |       | Off       | Momentary |
| DI          | 556      | D556 | Set pump 2 auto |       | Auto      | Momentary |
| DI          | 557      | D557 | Set pump 3 hand |       | Hand      | Momentary |
| DI          | 558      | D558 | Set pump 3 off  |       | Off       | Momentary |
| DI          | 559      | D559 | Set pump 3 auto |       | Auto      | Momentary |
| DI          | 560      | D560 | Set pump 4 hand |       | Hand      | Momentary |
| DI          | 561      | D561 | Set pump 4 off  |       | Off       | Momentary |
| DI          | 562      | D562 | Set pump 4 auto |       | Auto      | Momentary |
| DI          | 563      | D563 | Reserved        |       |           |           |
| DI          | 564      | D564 | Reserved        |       |           |           |
| DI          | 565      | D565 | Reserved        |       |           |           |
| DI          | 566      | D566 | Reserved        |       |           |           |
| DI          | 567      | D567 | Reserved        |       |           |           |
| DI          | 568      | D568 | Reserved        |       |           |           |
| DI          | 569      | D569 | Reserved        |       |           |           |
| DI          | 570      | D570 | Reserved        |       |           |           |
| DI          | 571      | D571 | Reserved        |       |           |           |
| DI          | 572      | D572 | Reserved        |       |           |           |
| DI          | 573      | D573 | Reserved        |       |           |           |
| DI          | 574      | D574 | Reserved        |       |           |           |
| DI          | 575      | D575 | Reserved        |       |           |           |
| DI          | 576      | D576 | Reserved        |       |           |           |
| DI          | 577      | D577 | Reserved        |       |           |           |
| DI          | 578      | D578 | Reserved        |       |           |           |
| DI          | 579      | D579 | Reserved        |       |           |           |
| DI          | 580      | D580 | Reserved        |       |           |           |

| SIGNAL TYPE | INSTANCE | NAME  | DESCRIPTION     | RANGE | REPRESENT | UNITS     |
|-------------|----------|-------|-----------------|-------|-----------|-----------|
| DI          | 581      | D581  | Reserved        |       |           |           |
| DI          | 582      | D582  | Set alarm reset |       | Reset     | Momentary |
|             |          |       |                 |       |           |           |
| AO          | 400      | A0400 | Reserved        |       |           |           |
| AO          | 401      | A0401 | Reserved        |       |           |           |
| AO          | 402      | A0402 | Reserved        |       |           |           |
| AO          | 403      | A0403 | Reserved        |       |           |           |
| AO          | 404      | A0404 | Reserved        |       |           |           |
| AO          | 405      | A0405 | Reserved        |       |           |           |
| AO          | 406      | A0406 | Reserved        |       |           |           |
| AO          | 407      | A0407 | Reserved        |       |           |           |
| AO          | 408      | a0408 | Reserved        |       |           |           |
| AO          | 409      | A0409 | Reserved        |       |           |           |
| AO          | 410      | A0410 | Reserved        |       |           |           |
| AO          | 411      | A0411 | Reserved        |       |           |           |
| AO          | 412      | A0412 | Reserved        |       |           |           |
| AO          | 413      | A0413 | Reserved        |       |           |           |
| AO          | 414      | A0414 | Reserved        |       |           |           |
| AO          | 415      | A0415 | Reserved        |       |           |           |
| AO          | 416      | A0416 | Reserved        |       |           |           |
| AO          | 417      | A0417 | Reserved        |       |           |           |
| AO          | 418      | A0418 | Reserved        |       |           |           |
| AO          | 419      | A0419 | Reserved        |       |           |           |
| AO          | 420      | A0420 | Reserved        |       |           |           |
| AO          | 421      | A0421 | Reserved        |       |           |           |
| AO          | 422      | A0422 | Reserved        |       |           |           |
| AO          | 423      | A0423 | Reserved        |       |           |           |
| AO          | 424      | A0424 | Reserved        |       |           |           |
| AO          | 425      | A0425 | Reserved        |       |           |           |
| AO          | 426      | A0426 | Reserved        |       |           |           |
| AO          | 427      | A0427 | Reserved        |       |           |           |
| AO          | 428      | A0428 | Reserved        |       |           |           |
| AO          | 429      | A0429 | Reserved        |       |           |           |
| AO          | 430      | A0430 | Reserved        |       |           |           |
| AO          | 431      | A0431 | Reserved        |       |           |           |
| AO          | 432      | A0432 | Reserved        |       |           |           |
| AO          | 433      | A0433 | Reserved        |       |           |           |
| AO          | 434      | A0434 | Reserved        |       |           |           |
| AO          | 435      | A0435 | Reserved        |       |           |           |
| AO          | 436      | A0436 | Reserved        |       |           |           |

| SIGNAL TYPE | INSTANCE | NAME  | DESCRIPTION                 | RANGE      | REPRESENT     | UNITS        |
|-------------|----------|-------|-----------------------------|------------|---------------|--------------|
| AO          | 437      | A0437 | Reserved                    |            |               |              |
| AO          | 438      | A0438 | Reserved                    |            |               |              |
| AO          | 439      | A0439 | Pump 1 speed                |            |               |              |
| AO          | 440      | A0440 | Pump 2 speed                |            | 0.0.1.100.0   | %            |
| AO          | 441      | A0441 | Pump 3 speed                | 0 to 1000  | 0.0 to 100.0  |              |
| AO          | 442      | A0442 | Pump 4 speed                |            |               |              |
| AO          | 443      | A0443 | Reserved                    |            |               |              |
| AO          | 444      | A0444 | Reserved                    |            |               |              |
| AO          | 445      | A0445 | Reserved                    |            |               |              |
| AO          | 446      | A0446 | Reserved                    |            |               |              |
| AO          | 447      | A0447 | Reserved                    |            |               |              |
| AO          | 448      | A0448 | Reserved                    |            |               |              |
| AO          | 449      | A0449 | Reserved                    |            |               |              |
| AO          | 450      | A0450 | Reserved                    |            |               |              |
| AO          | 451      | A0451 | Total head                  | 0 to 32767 | 0 to 3276.7   | ft, psi, kPa |
| AO          | 452      | A0452 | Pump 1 drive amp            |            |               | Amp          |
| AO          | 453      | A0453 | Pump 1 drive volt Ac        | 0 to 10000 | 0.0 to 1000.0 | VAC          |
| AO          | 454      | A0454 | Pump 1 drive power          |            |               | kW           |
| AO          | 455      | A0455 | Pump 1 drive speed feedback | 0 to 1000  | 0.0 to 100.0  | %            |
| AO          | 456      | A0456 | Pump 2 drive amp            |            |               | Amp          |
| AO          | 457      | A0457 | Pump 2 drive volt Ac        | 0 to 10000 | 0.0 to 1000.0 | VAC          |
| AO          | 458      | a0458 | Pump 2 drive power          |            |               | kW           |
| AO          | 459      | A0459 | Pump 2 drive speed feedback | 0 to 1000  | 0.0 to 100.0  | %            |
| AO          | 460      | A0460 | Pump 3 drive amp            |            |               | Amp          |
| AO          | 461      | A0461 | Pump 3 drive volt Ac        | 0 to 10000 | 0.0 to 1000.0 | VAC          |
| AO          | 462      | A0462 | Pump 3 drive power          |            |               | kW           |
| AO          | 463      | A0463 | Pump 3 drive speed feedback | 0 to 1000  | 0.0 to 100.0  | %            |
| AO          | 464      | A0464 | Pump 4 drive amp            |            |               | Amp          |
| AO          | 465      | A0465 | Pump 4 drive volt Ac        | 0 to 10000 | 0.0 to 1000.0 | VAC          |
| AO          | 466      | A0466 | Pump 4 drive power          |            |               | kW           |
| AO          | 467      | A0467 | Pump 4 drive speed feedback | 0 to 1000  | 0.0 to 100.0  | %            |
| AO          | 468      | A0468 | Reserved                    |            |               |              |
| AO          | 469      | A0469 | Reserved                    |            |               |              |
| AO          | 470      | A0470 | Reserved                    |            |               |              |
| AO          | 471      | A0471 | Reserved                    |            |               |              |
| AO          | 472      | A0472 | Reserved                    |            |               |              |
| AO          | 473      | A0473 | Reserved                    |            |               |              |
| AO          | 474      | A0474 | Reserved                    |            |               |              |
| AO          | 475      | A0475 | Reserved                    |            |               |              |
| AO          | 476      | A0476 | Reserved                    |            |               |              |

| SIGNAL TYPE | INSTANCE | NAME  | DESCRIPTION       | RANGE        | REPRESENT     | UNITS        |
|-------------|----------|-------|-------------------|--------------|---------------|--------------|
| AO          | 477      | A0477 | Reserved          |              |               |              |
| AO          | 478      | A0478 | Reserved          |              |               |              |
| AO          | 479      | A0479 | Reserved          |              |               |              |
| AO          | 480      | A0480 | Reserved          |              |               |              |
| AO          | 481      | A0481 | Reserved          |              |               |              |
| AO          | 482      | A0482 | Reserved          |              |               |              |
| AO          | 483      | A0483 | Reserved          |              |               |              |
| AO          | 484      | a0484 | Reserved          |              |               |              |
| AO          | 485      | a0485 | Reserved          |              |               |              |
| AO          | 486      | A0486 | Reserved          |              |               |              |
| AO          | 487      | a0487 | Reserved          |              |               |              |
| AO          | 488      | a0488 | Reserved          |              |               |              |
| AO          | 489      | a0489 | Reserved          |              |               |              |
| AO          | 490      | A0490 | Reserved          |              |               |              |
| AO          | 491      | A0491 | Reserved          |              |               |              |
| AO          | 492      | A0492 | Pump 1 head       | _            |               |              |
| AO          | 493      | A0493 | Pump 2 head       | - o to 22767 | 0 to 2276 7   | ft, psi, kPa |
| AO          | 494      | A0494 | Pump 3 head       | 0 10 32707   | 0 10 32/0.7   |              |
| AO          | 495      | A0495 | Pump 4 head       |              |               |              |
| AO          | 496      | A0496 | Reserved          |              |               |              |
| AO          | 497      | A0497 | Reserved          |              |               |              |
| AO          | 498      | a0498 | Reserved          |              |               |              |
| AO          | 499      | A0499 | Reserved          |              |               |              |
| AO          | 500      | A0500 | Reserved          |              |               |              |
| AO          | 501      | A0501 | Reserved          |              |               |              |
| AO          | 502      | A0502 | W to W efficiency | o to 32767   | 0.0 to 3276.7 |              |
| AO          | 503      | A0503 | Total drive kW    |              |               |              |
| AI          | 551      | A0551 | Reserved          |              |               |              |
| AI          | 552      | A0552 | Reserved          |              |               |              |
| AI          | 553      | A0553 | Reserved          |              |               |              |
| AI          | 554      | A0554 | Reserved          |              |               |              |
| AI          | 555      | A0555 | Reserved          |              |               |              |
| AI          | 556      | A0556 | Reserved          |              |               |              |
| AI          | 557      | A0557 | Reserved          |              |               |              |
| AI          | 558      | A0558 | Reserved          |              |               |              |
| AI          | 559      | A0559 | Reserved          |              |               |              |
| AI          | 560      | A0560 | Reserved          |              |               |              |
| AI          | 561      | A0561 | Reserved          |              |               |              |
| AI          | 562      | A0562 | Reserved          |              |               |              |

| SIGNAL TYPE | INSTANCE | NAME  | DESCRIPTION           | RANGE      | REPRESENT    | UNITS        |
|-------------|----------|-------|-----------------------|------------|--------------|--------------|
| AI          | 563      | A0563 | Reserved              |            |              |              |
| AI          | 564      | A0564 | Reserved              |            |              |              |
| AI          | 565      | A0565 | Reserved              |            |              |              |
| AI          | 566      | A0566 | Reserved              |            |              |              |
| AI          | 567      | A0567 | Reserved              |            |              |              |
| AI          | 568      | a0568 | Reserved              |            |              |              |
| AI          | 569      | A0569 | Pump 1 hand speed     |            |              |              |
| AI          | 570      | A0570 | Pump 2 hand speed     | 0 to 1000  | 0.0 to 100.0 | %            |
| AI          | 571      | A0571 | Pump 3 hand speed     | 0 10 1000  | 0.0 10 100.0 |              |
| AI          | 572      | A0572 | Pump 4 hand speed     |            |              |              |
| AI          | 573      | A0573 | Reserved              |            |              |              |
| AI          | 574      | A0574 | Reserved              |            |              |              |
| AI          | 575      | A0575 | Reserved              |            |              |              |
| AI          | 576      | A0576 | Reserved              |            |              |              |
| AI          | 577      | A0577 | Reserved              |            |              |              |
| AI          | 578      | a0578 | Reserved              |            |              |              |
| AI          | 579      | A0579 | Reserved              |            |              |              |
| AI          | 580      | A0580 | Design flow           | 0 to 9999  | 0.0 to 9999  | gpm          |
| AI          | 581      | A0581 | Design head           | 0 to 9999  | 0 0 to 999 9 | ft psi bar   |
| AI          | 582      | A0582 | Zero flow head        | 0107777    | 0.0 10 777.7 | 1, 51, 54    |
| AI          | 583      | a0583 | Flow bep              | 0 to 9999  | 0.0 to 9999  | gpm          |
| AI          | 584      | a0584 | Head вер              | 0 to 9999  | 0.0 to 999.9 | ft, psi, bar |
| AI          | 585      | a0585 | Dead band             | 0 to 5     | 0 to 0.5     |              |
| AI          | 586      | a0586 | Sensorless map factor | 0 to 5     | 0 to 5       | %            |
| AI          | 587      | a0587 | Reserved              |            |              |              |
| AI          | 588      | a0588 | Reserved              |            |              |              |
| AI          | 589      | a0589 | Reserved              |            |              |              |
| AI          | 590      | A0590 | Reserved              |            |              |              |
| AI          | 591      | A0591 | Reserved              |            |              |              |
| AI          | 592      | A0592 | Reserved              |            |              |              |
| AI          | 593      | A0593 | Reserved              |            |              |              |
| AI          | 594      | A0594 | Reserved              |            |              |              |
| AI          | 595      | A0595 | Reserved              |            |              |              |
| AI          | 596      | A0596 | Reserved              |            |              |              |
|             |          |       |                       |            |              |              |
| AO          | 5408     | a5408 | Reserved              |            |              |              |
| AO          | 5409     | A5409 | Reserved              |            |              |              |
| AO          | 5410     | A5410 | Reserved              |            |              |              |
| AO          | 5411     | A5411 | Reserved              |            |              |              |
| AO          | 5412     | A5412 | Total Flow            | 0 to 32767 | 0 to 327670  | gpm          |

| SIGNAL TYPE | INSTANCE | NAME  | DESCRIPTION                 | RANGE      | REPRESENT | UNITS |
|-------------|----------|-------|-----------------------------|------------|-----------|-------|
| AO          | 5413     | A5413 | Pump 1 operating run hours  | 0 to 999   | Hrs       |       |
| AO          | 5414     | A5414 | Pump 1 operating run khours | 0 to 32000 | Hrs x1000 |       |
| AO          | 5415     | A5415 | Pump 2 operating run hours  | 0 to 999   | Hrs       |       |
| AO          | 5416     | A5416 | Pump 2 operating run khours | 0 to 32000 | Hrs x1000 |       |
| AO          | 5417     | A5417 | Pump 3 operating run hours  | 0 to 999   | Hrs       |       |
| AO          | 5418     | A5418 | Pump 3 operating run khours | 0 to 32000 | Hrs x1000 |       |
| AO          | 5419     | A5419 | Pump 4 operating run hours  | 0 to 999   | Hrs       |       |
| AO          | 5420     | A5420 | Pump 4 operating run khours | 0 to 32000 | Hrs x1000 |       |
| AO          | 5421     | A5421 | Reserved                    |            |           |       |
| AO          | 5422     | A5422 | Reserved                    |            |           |       |
| AO          | 5423     | A5423 | Reserved                    |            |           |       |
| AO          | 5424     | A5424 | Reserved                    |            |           |       |
| AO          | 5425     | A5425 | Reserved                    |            |           |       |
| AO          | 5426     | A5426 | Reserved                    |            |           |       |
| AO          | 5427     | A5427 | Reserved                    |            |           |       |
| AO          | 5428     | A5428 | Reserved                    |            |           |       |
| AO          | 5429     | A5429 | Reserved                    |            |           |       |
| AO          | 5430     | A5430 | Reserved                    |            |           |       |
| AO          | 5431     | A5431 | Reserved                    |            |           |       |
| AO          | 5432     | A5432 | Reserved                    |            |           |       |
| AO          | 5433     | A5433 | Number of pump running      | 0 to 4     |           |       |
| AO          | 5434     | A5434 | Lead pump ID                | 0 to 4     |           |       |

#### 5.4 BAS DATA POINTS - LONWORKS

## PARALLEL SENSORLESS - BUILDING AUTOMATION SYSTEM REV 13031

LonWorks Communication Interface - FTT-10

| NO | TYPE | NAME NV          | TYPE NV | DIRECTION | RES/UNIT | UNITS           |
|----|------|------------------|---------|-----------|----------|-----------------|
| 1  | ANL  | nvoTotalDrvkW    | 28      | Output    | 0.1 kW   |                 |
| 2  | ANL  | nvoNumOfRun      | 8       | Output    | 1        |                 |
| 3  | ANL  | nvoLeadPump      | 8       | Output    | 1        | gpm, lps, m³/hr |
| 4  | ANL  | nvoDrv1Amp       | 1       | Output    | 0.1 Amp  |                 |
| 5  | ANL  | nvoDrv1Kw        | 28      | Output    | 0.1 kW   |                 |
| 6  | ANL  | nvoDrv2Amp       | 1       | Output    | 0.1 Amp  |                 |
| 7  | ANL  | nvoDrv2Kw        | 28      | Output    | 0.1 kW   |                 |
| 8  | ANL  | nvoDrv3Amp       | 1       | Output    | 0.1 Amp  |                 |
| 9  | ANL  | nvoDrv3Kw        | 28      | Output    | 0.1 kW   |                 |
| 10 | ANL  | nvoDrv4Amp       | 1       | Output    | 0.1 Amp  |                 |
| 11 | ANL  | nvoDrv4Kw        | 28      | Output    | 0.1 kW   |                 |
| 12 | ANL  | nvop1Speed       | 34      | Output    | 0.1%     |                 |
| 13 | ANL  | nvop2Speed       | 34      | Output    | 0.1%     |                 |
| 14 | ANL  | nvop3Speed       | 34      | Output    | 0.1%     |                 |
| 15 | ANL  | nvop4Speed       | 34      | Output    | 0.1%     |                 |
| 16 | ANL  | nvoWord1         | 83      | Output    | 1 bit    |                 |
| 17 | ANL  | nvoWord2         | 83      | Output    | 1 bit    |                 |
| 18 | ANL  | nvoWord3         | 83      | Output    | 1 bit    |                 |
| 19 | ANL  | nvoWord4         | 83      | Output    | 1 bit    |                 |
| 20 | ANL  | nvoWord5         | 83      | Output    | 1 bit    |                 |
| 21 | ANL  | nvoWWEff         | 8       | Output    | 1 bit    |                 |
| 22 | ANL  | nviHeadDes       | 30      | Input     | 0.1 Unit |                 |
| 23 | ANL  | nviZeroFlowHead  | 30      | Input     | 0.1 Unit |                 |
| 24 | ANL  | nviHeadвер       | 30      | Input     | 0.1 Unit |                 |
| 25 | ANL  | nviFlowвер       | 15      | Input     | 0.1 Unit |                 |
| 26 | ANL  | nviStageDeadBand | 8       | Input     | 0.1 Unit |                 |
| 27 | INT  | nviStageFactor   | 8       | Input     | 1        |                 |
| 28 | INT  | nvoSystemHead    | 15      | Output    | 1 Unit   |                 |
| 29 | INT  | nvoSysFlow       | 8       | Output    | 1        |                 |
| 30 | INT  | nvoLeadPump      | 8       | Output    | 1        |                 |
| 31 | INT  | nviDesFlow       | 8       | Input     | 1        |                 |
| 32 | INT  | nviNoOfPumps     | 8       | Input     | 1        |                 |
| 33 | INT  | nviPmpSwitchTime | 8       | Input     | 1        |                 |
| 34 | DGT  | nviRemStart      | 95      | Input     | On/Off   |                 |
| 35 | DGT  | nviAlarmReset    | 95      | Input     | On/Off   |                 |

|               | NAME NV        | _ |               | NAME NV                   |
|---------------|----------------|---|---------------|---------------------------|
| nvoWord1 Bit: | Pump 1 in hand |   | nvoWord2 Bit: | Reserved                  |
|               | Pump 1 in off  |   |               | Reserved                  |
|               | Pump 1 in auto |   |               | Pump 1 run feedback alarm |
|               | Pump 2 in hand |   |               | Pump 2 run feedback alarm |
|               | Pump 2 in off  |   |               | Pump 3 run feedback alarm |
|               | Pump 2 in auto |   |               | Pump 4 run feedback alarm |
|               | Pump 3 in hand |   |               | Reserved                  |
|               | Pump 3 in off  |   |               | Reserved                  |
|               | Pump 3 in auto |   |               | Pump 1 drive fault        |
|               | Pump 4 in hand |   |               | Pump 2 drive fault        |
|               | Pump 4 in off  |   |               | Pump 3 drive fault        |
|               | Pump 4 in auto |   |               | Pump 4 drive fault        |
|               | Reserved       |   |               | Reserved                  |
|               | Reserved       |   |               | Reserved                  |
|               | Reserved       |   |               | Pump 1 no flow alarm      |
|               | Reserved       |   |               | Pump 2 no flow alarm      |

\_

\_\_\_\_\_

\_\_\_\_\_

\_\_\_\_\_

|               | NAME NV              |                   | NAME NV             |
|---------------|----------------------|-------------------|---------------------|
| nvoWord3 Bit: | Pump 3 no flow alarm | <br>nvoWord4 Bit: | Pump 3 run feedback |
|               | Pump 4 no flow alarm |                   | Pump 4 run feedback |
|               | Reserved             |                   | Reserved            |
|               | Reserved             |                   | Reserved            |
|               | Reserved             |                   | Pump 1 alarm        |
|               | Reserved             |                   | Pump 2 alarm        |
|               | Reserved             |                   | Pump 3 alarm        |
|               | Reserved             |                   | Pump 4 alarm        |
|               | Reserved             |                   | Reserved            |
|               | Reserved             |                   | Reserved            |
|               | System alarm         |                   | Reserved            |
|               | Pump alarm           |                   | Reserved            |
|               | Reserved             |                   | Reserved            |
|               | Reserved             |                   | Reserved            |
|               | Pump 1 run feedback  |                   | Reserved            |
|               | Pump 2 run feedback  |                   | Reserved            |

Parallel Sensorless pump controller

|               | NAME NV  |
|---------------|----------|
| nvoWord5 Bit: | Reserved |
|               | Reserved |
|               | Spare    |
|               | Spare    |
|               | Spare    |
|               | Spare    |
|               | Spare    |
|               | Spare    |
|               | Spare    |
|               | Spare    |
|               | Spare    |
|               | Spare    |
|               | Spare    |
|               | Spare    |
|               | Spare    |
|               | Spare    |

#### TORONTO

23 BERTRAND AVENUE TORONTO, ONTARIO CANADA M1L 2P3 +1 416 755 2291

#### BUFFALO

93 EAST AVENUE NORTH TONAWANDA, NEW YORK U.S.A. 14120-6594 +1 716 693 8813

#### BIRMINGHAM

HEYWOOD WHARF, MUCKLOW HILL HALESOWEN, WEST MIDLANDS UNITED KINGDOM B62 8DJ +44 (0) 8444 145 145

#### MANCHESTER

wolverton street manchester united kingdom m11 2et +44 (0) 8444 145 145

#### BANGALORE

#59, FIRST FLOOR, 3RD MAIN MARGOSA ROAD, MALLESWARAM BANGALORE, INDIA 560 003 +91 (0) 80 4906 3555

#### SHANGHAI

NO. 1619 HU HANG ROAD, XI DU TOWNSHIP FENG XIAN DISTRICT, SHANGHAI P.R.C. 201401 +86 21 3756 6696

#### ARMSTRONG FLUID TECHNOLOGY ESTABLISHED 1934

ARMSTRONGFLUIDTECHNOLOGY.COM

# ENERGA SENSE SENSE